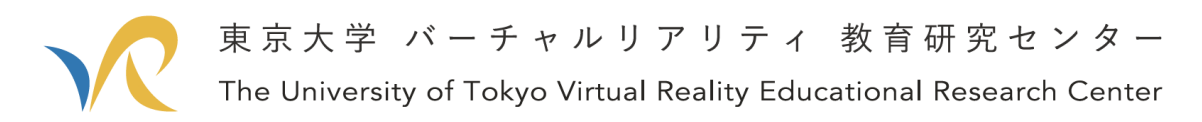

2020年4月8日 (Ver.1)

# ビデオ会議に疲れ切ったあなたに

### Cluster を使った簡単 VR Web 会議で遠隔会議を楽しくする方法

#### このドキュメントの目的:

現在の社会情勢から、多くの方が在宅ワークを求められているかと思います. 在宅ワーク は通勤なども無いので、最初は結構楽しくお仕事ができていたかと思います.

一方で,相手は異なれど,常にパソコン画面の前で同じようなビデオ通話画面で会議を続けていると,鬱屈してくる方も多いのではないかと思います.そんな現状では生産性も下がってくるというものです.またビデオ会議ではメイクをどうするか等悩まれる方も多いのではないかと思います.

東京大学バーチャルリアリティ教育研究センター(VR センター)ではこのような在宅ワ ークが抱える問題を緩和すべく,VR 空間を使った多人数チャットを簡単に行うための方法 を解説します.

VR 技術を使った一風変わった会議で、生産性の高い会議を実施してみませんか.

※2020年4月1日現在, Windows10, Google Chrome での動作解説です. 確認はしていませんが,他のブラウザ,バージョンでもおおよそ同じだと思います.
※※誤字脱字・解説内容の間違いなど見つけ次第修正していきますので,ご容赦ください.
※※※3名以上での VR 空間での会議は実施した例の報告があります(東大のバーチャル卒業式など)が,今回のやり方で検証はしていません.ご容赦ください.

cluster って?

多人数ログイン型のバーチャル空間を提供するサービス. 登録は無料で無料の範囲でも結構いろいろできます. 意外と簡単に利用できるので、VR 会議で在宅ワークを楽しく乗り切ろう.

#### でも難しいんでしょう?

VR サービスというとハードルが高いように思うかもしれませんが、実は結構簡単です. このドキュメントでは VR や Web に詳しくない方でも簡単な VR 会議を開催できるよう に、詳しく手順を解説します.(詳しい方にはややくどいと感じられるかもしれません)

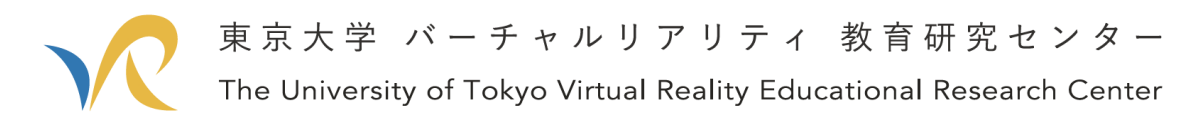

### ● cluster 以外の VR サービスに関して

VR 技術は日々進歩してきており,様々な VR サービスが利用できるようになっています. cluster, NEUTRANS BIZ, VRchat などなど,様々なサービスがあります. このドキュ メントは各サービスの優劣を示すものではありません. 各サービスに特色があり,用途や 予算によってサービスを使い分けるとより良い会議が実施できるのではないかと思いま す.

では、さっそく cluster による VR Web 会議の方法を解説していきます. ※余力があれば他のサービスの解説もするかもしれません.

#### ● 必要な物

- ▶ パソコン(ノート PC でも大丈夫です)
- ▶ マイク(Webカメラに付属するものでも大丈夫です)

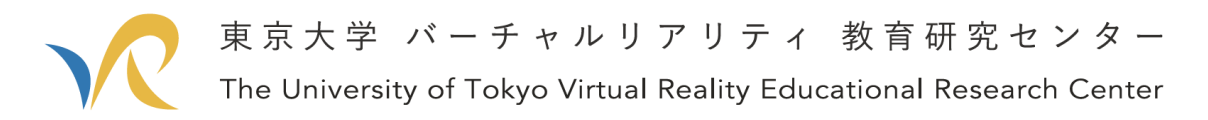

● 手順の解説

### 1. cluster に登録する

まずは cluster への登録が必要です.「cluster VR」で検索するか,下記の URL ヘアクセスしてください.

| https://cluster.mu/                                                                                                    |                                                                                                    |                                                                                                    |       |
|----------------------------------------------------------------------------------------------------|----------------------------------------------------------------------------------------------------|----------------------------------------------------------------------------------------------------|-------|
| () cluster イベントー覧 ワールドー覧 ダウンロ                                                                                                    | ード ユーザーガイド・                                                                                          | (DØ1)                                                                                                   | /新規登録 |
| Clust<br>アイテム機能<br>VR・PC・スマホの全デ<br>ンーム作成構成1 第一項 1アイテム機能1 をリ                                                                                                    | er<br>リリース<br>バイスに対応<br>リリース! はしめての方はこち                                                              | <b>クロリン しょう</b><br>・<br>・<br>・<br>・<br>・<br>・<br>・<br>・<br>・<br>・<br>・<br>・<br>・                        |       |
| URTUAL BOY WORLD<br>D世界を体験しよう !<br>「「「」」」」」<br>「」」」」」」<br>「」」」」」」<br>「」」」」」」<br>「」」」」」」」<br>「」」」」」」」<br>「」」」」」」」<br>「」」」」」」」<br>「」」」」」」」<br>「」」」」」」」<br>「」」」」」」」<br>「」」」」」」」<br>「」」」」」」<br>「」」」」」」<br>「」」」」」」<br>「」」」」」」<br>「」」」」」」<br>「」」」」」」<br>「」」」」」」<br>「」」」」」」<br>「」」」」」」<br>「」」」」」」<br>「」」」」」」<br>「」」」」」」<br>「」」」」」」<br>「」」」」」<br>「」」」」」<br>「」」」」」」<br>「」」」」」」<br>「」」」」」<br>「」」」」」<br>「」」」」」」<br>「」」」」」<br>「」」」」」<br>「」」」」」」<br>「」」」」」」<br>「」」」」」<br>「」」」」」<br>「」」」」」<br>「」」」」」<br>「」」」」」<br>「」」」」」<br>「」」」」」<br>「」」」」<br>「」」」」」<br>「」」」」」<br>「」」」」」<br>「」」」」」<br>「」」」」<br>「」」」」<br>「」」」」」<br>「」」」」」<br>「」」」」」<br>「」」」」」<br>「」」」」」<br>「」」」」」<br>「」」」」」<br>「」」」」」<br>「」」」」<br>「」」」」」<br>「」」」」<br>「」」」」<br>「」」」」」<br>「」」」」<br>「」」」」<br>「」」」」<br>「」」」」<br>「」」」」<br>「」」」」<br>「」」」」<br>「」」」」<br>「」」」」<br>「」」」」<br>「」」」」<br>「」」」」<br>「」」」」<br>「」」」」<br>「」」」<br>「」」」」<br>「」」」」<br>「」」」」<br>「」」」」<br>「」」」」<br>「」」」」<br>「」」」」<br>「」」」」<br>「」」」」<br>「」」」<br>「」」」<br>「」」」」<br>「」」」<br>「」」」<br>「」」」」<br>「」」」<br>「」」」<br>「」」」」<br>「」」」<br>「」」」<br>「」」」<br>「」」」」<br>「」」」<br>「」」」<br>「」」」<br>「」」」」<br>「」」」<br>「」」」<br>「」」」<br>「」」」<br>「」」」<br>「」」」<br>「」」」<br>「」」」<br>「」」」<br>「」」」<br>「」」」<br>「」」」<br>「」」」<br>「」」」<br>「」」」<br>「」」」<br>「」」」<br>「」」」<br>「」」」<br>「」」」<br>「」」」<br>「」」」<br>「」」<br>「」」」<br>「」」」<br>「」」」<br>「」」」<br>「」」<br>「」」」<br>「」」」<br>「」」」<br>「」」<br>「」」」<br>「」」<br>「」」」<br>「」」」<br>「」」<br>「」」」<br>「」」」<br>「」」<br>「」」」<br>「」」<br>「」」」<br>「」」」<br>「」」<br>「」」」<br>「」」」<br>「」」」<br>「」」」<br>「」」」<br>「」」<br>「」」」<br>「」」」<br>「」」<br>「」」」<br>「」」<br>「」」<br>「」」」<br>「」」<br>「」」<br>「」」<br>「」」<br>「」」<br>「」」<br>「」」<br>「」」<br>「」」<br>「」」<br>「」」<br>「」<br>「 | ででででで<br>での<br>Cluster 公式ワールド<br>VRTUAL BASKET<br>ファンタスティクな世界を楽しもう 1<br>マンクスティクな世界を楽しもう 1<br>シフスター公式 | Central Constant Astro-ルド<br>Celuster Astro-ルド<br>VICUAL DALK<br>Sefenoauste Dabrada<br>25年前の超越で盛り上があう! |       |

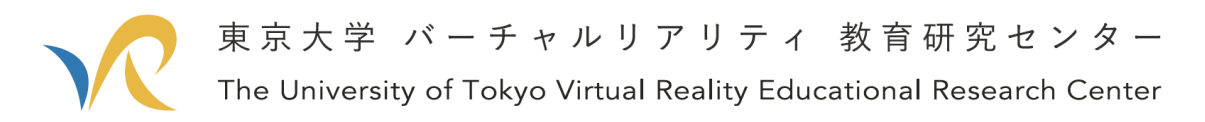

こんな画面が出てくると思います.(スクリーンショットを撮ったときに出てしまうの で,「あ」という文字が残っているのは許してください.)

このページの右上の「ログイン/新規登録」のボタンを押してください.ボタンの位置は 下図の赤い線で囲っている部分です.

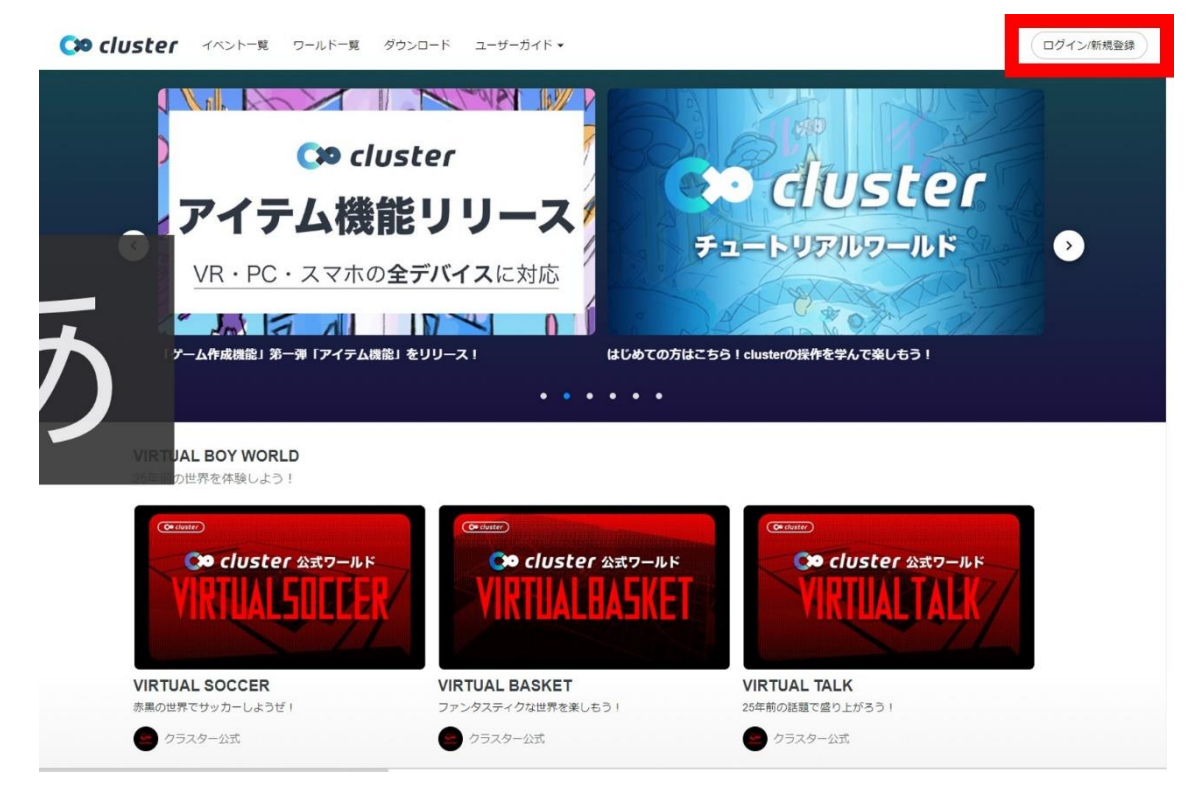

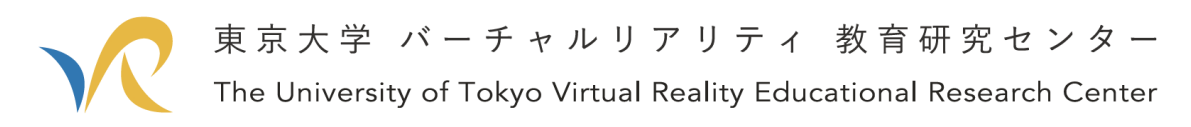

ボタンを押すと次の図のようなログイン画面が出てきます.

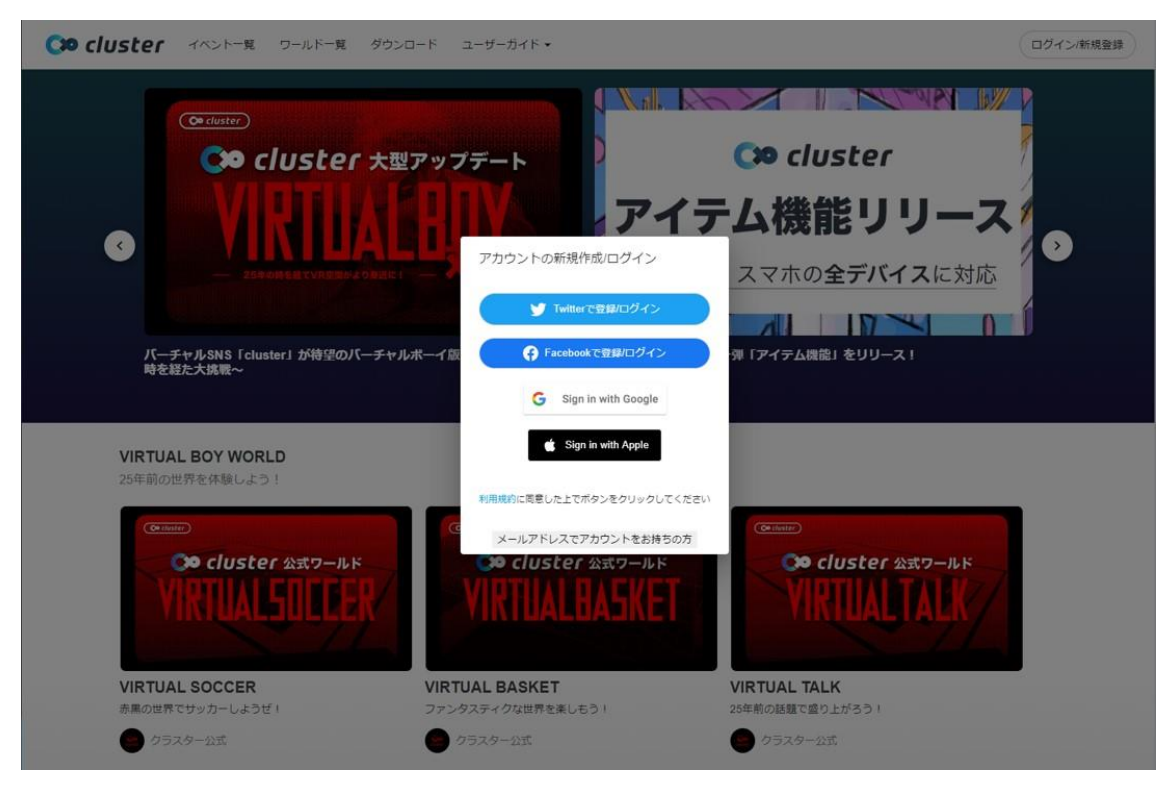

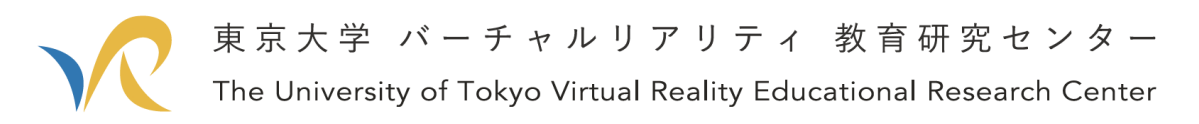

この記事の目的は簡単に VR での会議を実現することに主眼を置いていますので、多分パ ソコンで仕事をする方なら大体持っていると思われる、Google アカウントを使ってログイ ンをする方法で紹介します.(他のログイン方法もさほど違いはありません.) ということで「Sing in with Google」をクリックしてください.

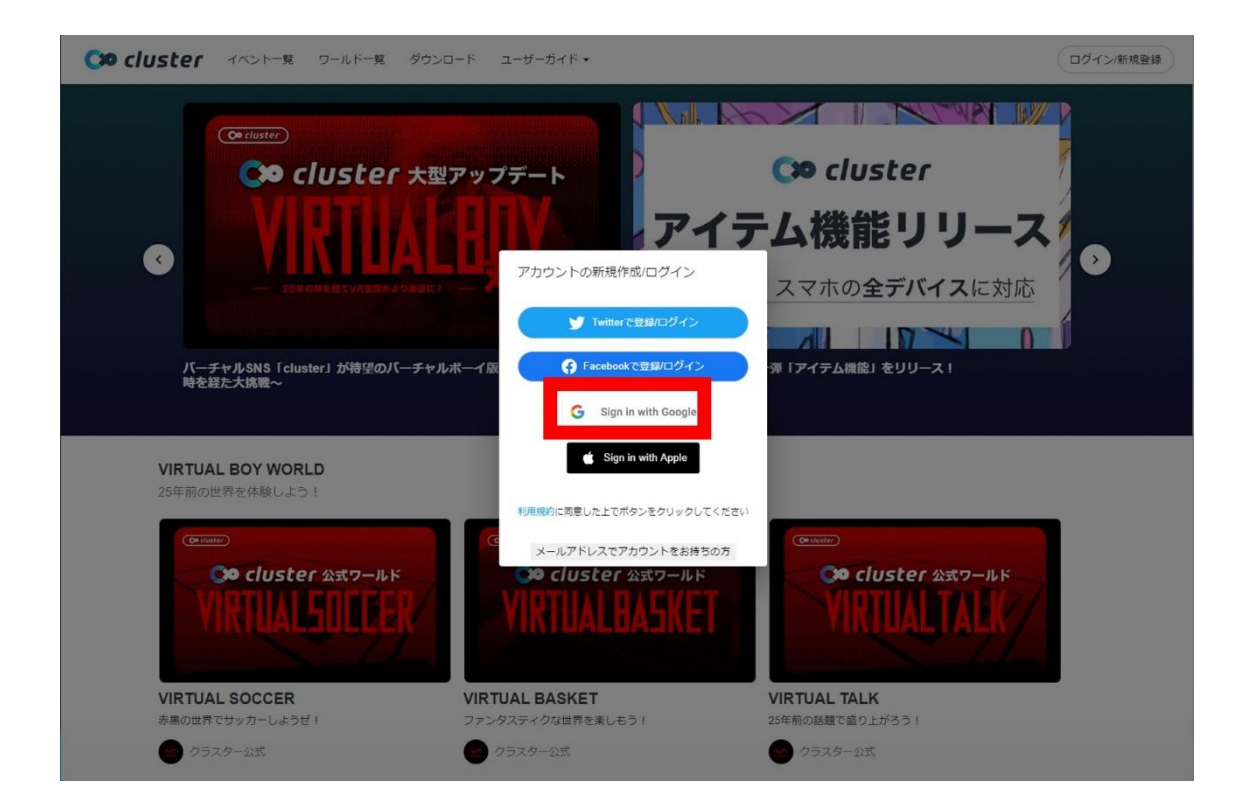

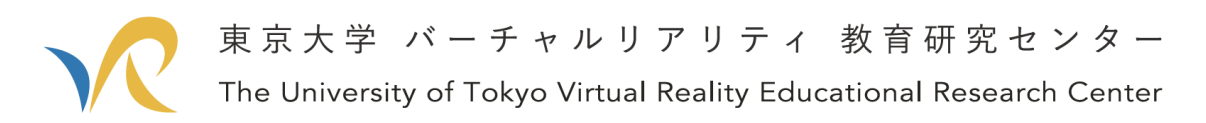

すると下図のような画面に遷移します.

| G God           | ogle にログイン                                                    |                                      |        |
|-----------------|---------------------------------------------------------------|--------------------------------------|--------|
|                 | アカウント<br>「rimuldar-prod.firebase                              | の選択<br>app.com」に移動                   |        |
|                 | Kazuma Aoyama                                                 |                                      |        |
|                 | ©gmail.com                                                    |                                      |        |
| ٢               | 別のアカウントを使用                                                    |                                      |        |
| 統作<br>ドL<br>pro | テするにあたり、Google はぁ<br>レス、言語設定、プロフィー,<br>d.firebaseapp.com と共有し | 5なたの名前、メールア<br>ル写真を rimuldar-<br>ます。 |        |
|                 |                                                               | AUT 7=115-                           | defits |

この画面を操作している時は Google Chrome にログイン済みだったので, Chrome が覚 えているアカウントをすべて表示してくれます.

この画面ではなくて、下図のようなログインメールアドレスとパスワードを問われる画 面に代わることもあります. どちらになるかは、使っているブラウザやアカウントを紐づけ ているかどうかなどによって変わります.

どちらでも大丈夫なので、自分の使うべきアカウントでログインしてください.

| ロクイン                                                                                         |
|----------------------------------------------------------------------------------------------|
| 「rimuldar-prod.firebaseapp.com」(こ移動                                                          |
| メールアドレスまたは電話番号                                                                               |
| 1                                                                                            |
| メールアドレスを忘れた場合                                                                                |
| 続行するにあたり、Google はあなたの名前、メールア<br>ドレス、言語設定、プロフィール写真を rimuldar-<br>prod.firebaseapp.com と共有します。 |
| アカウントを作成 次へ                                                                                  |

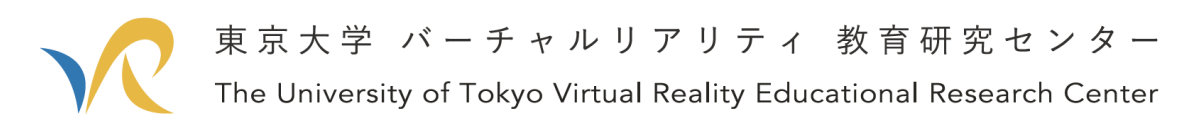

無事にログインができると下図のような画面に推移します.

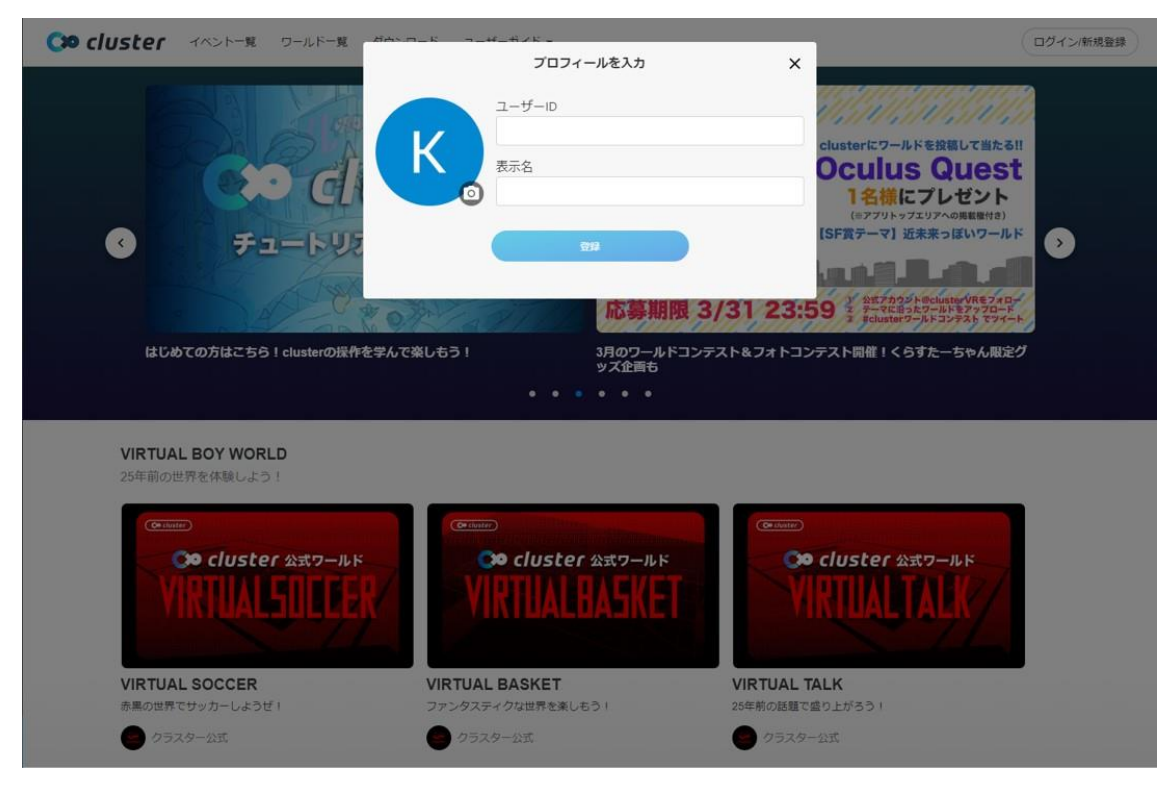

ここにユーザ ID と表示名を入れましょう.

今回は私 VR センターの青山のアカウントなので、適当にわかりやすいものを入れます.

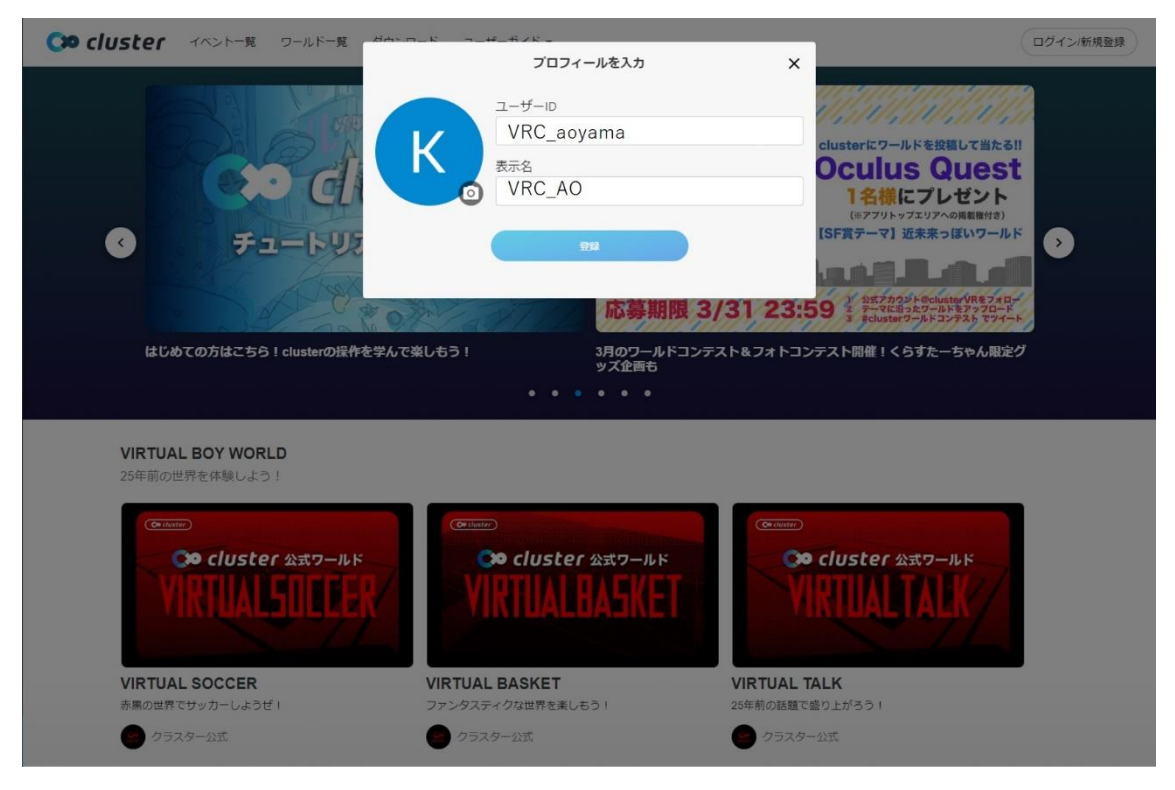

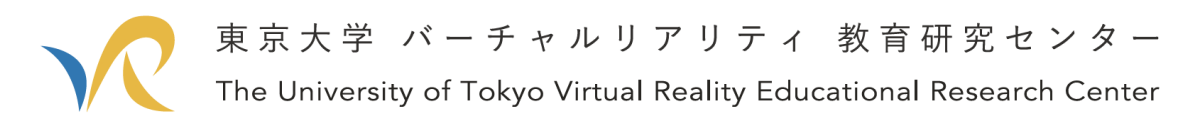

ID と表示名を入れ終わると、下図のようなトップ画面に戻ります. 右上に僕のアイコン が表示されていますね.

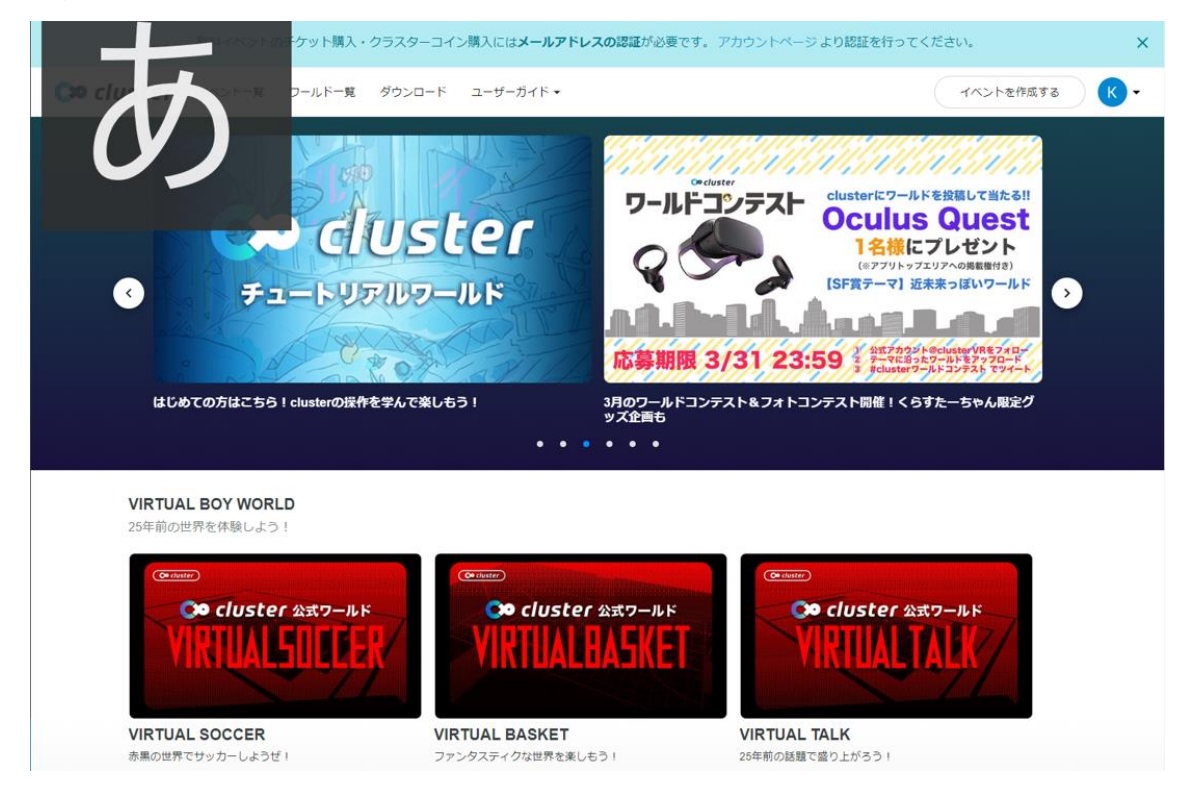

これで cluster への登録は終了です.お疲れさまでした.

結構簡単だったのではないですか?

次はイベントを作って, VR 空間で会議を行うためのイベントを作成する手順を解説して いきます.

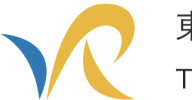

東京大学 バーチャルリアリティ 教育研究センター The University of Tokyo Virtual Reality Educational Research Center

## 2. VR 空間で会議をするためのイベントを作成する.

正直登録さえ終われば 60%くらい作業は終わっています.(個人の感想です) イベント作成も実はそんなに面倒ではないので,さくっとやっていきましょう.

画面右上の「イベントを作成する」 ボタンを押してください. ボタンの位置は下図の赤い 枠線の部分です.

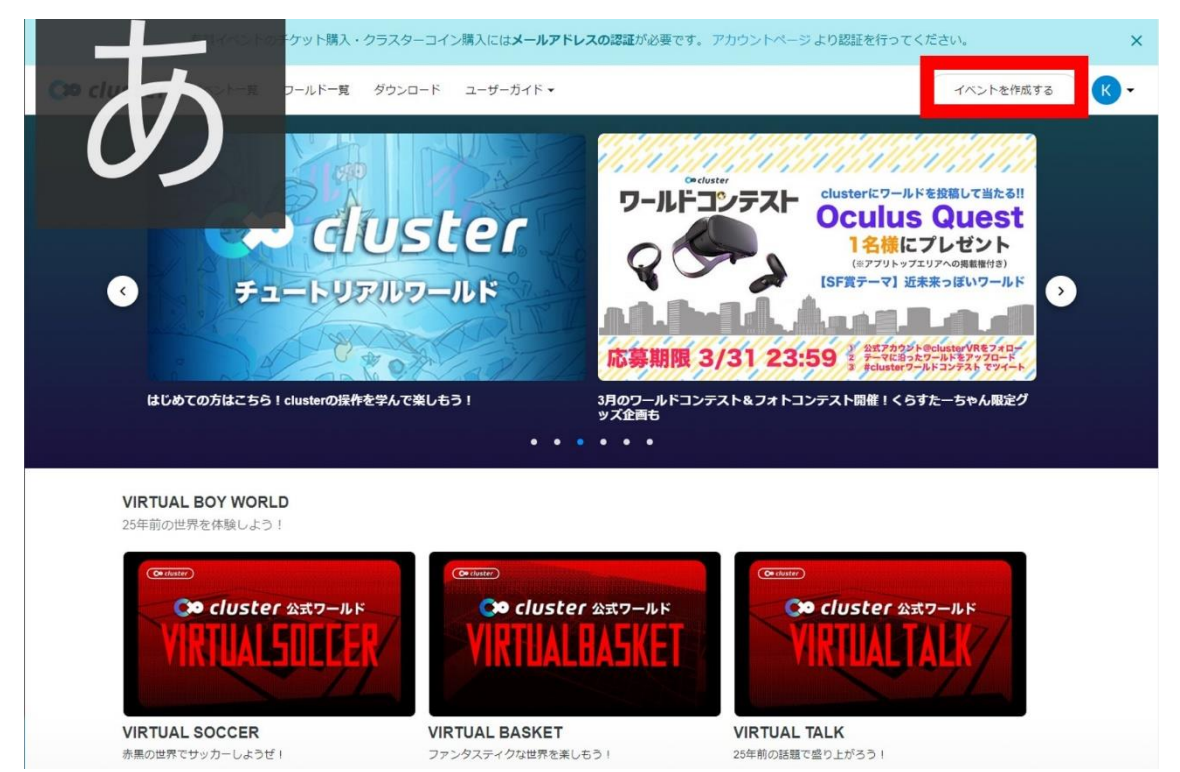

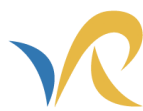

東京大学 バーチャルリアリティ 教育研究センター The University of Tokyo Virtual Reality Educational Research Center

ボタンを押すと下図のような画面に遷移します.

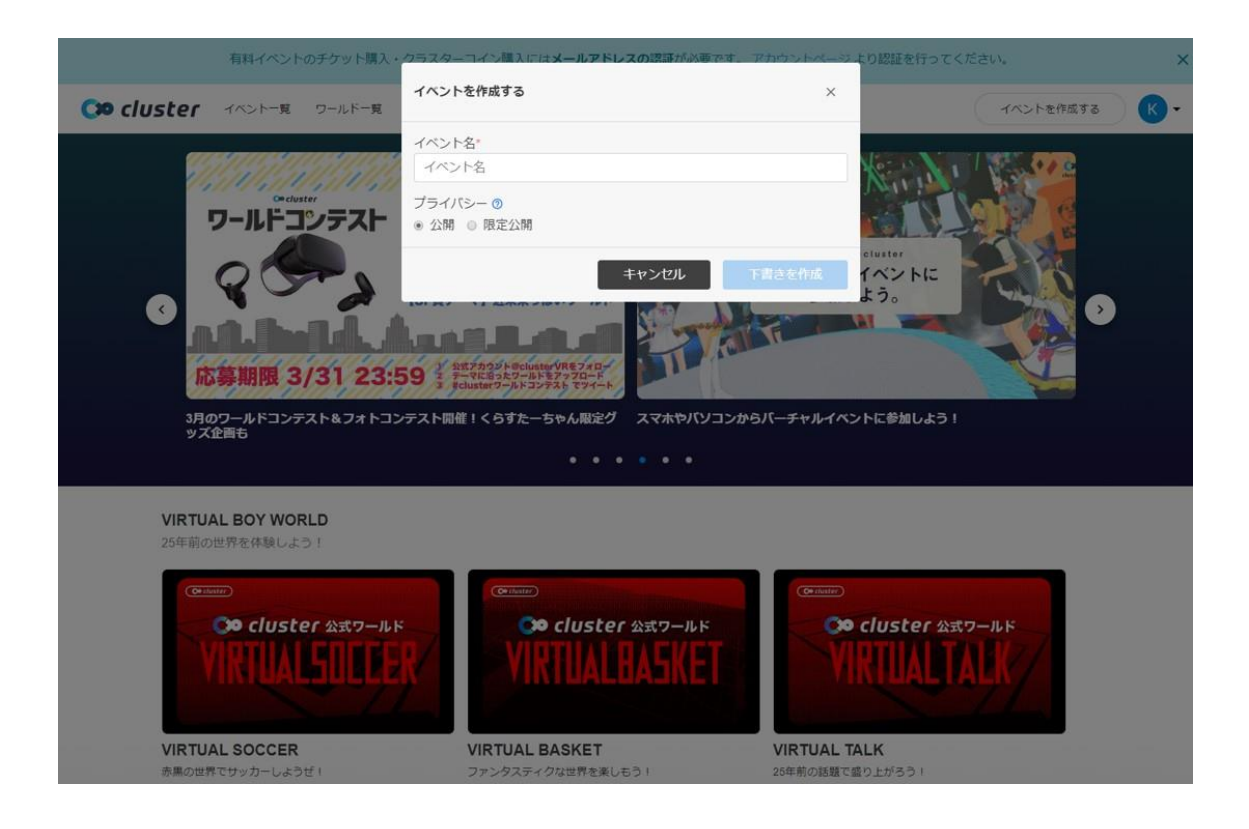

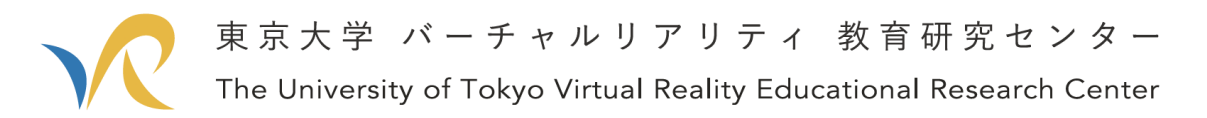

「イベント名」はなんでもいいですが、今回はテストなので、「Chat\_Test」とでもしてお きましょう.

イベント名を入れたら「下書きを作成」ボタンを押してください.

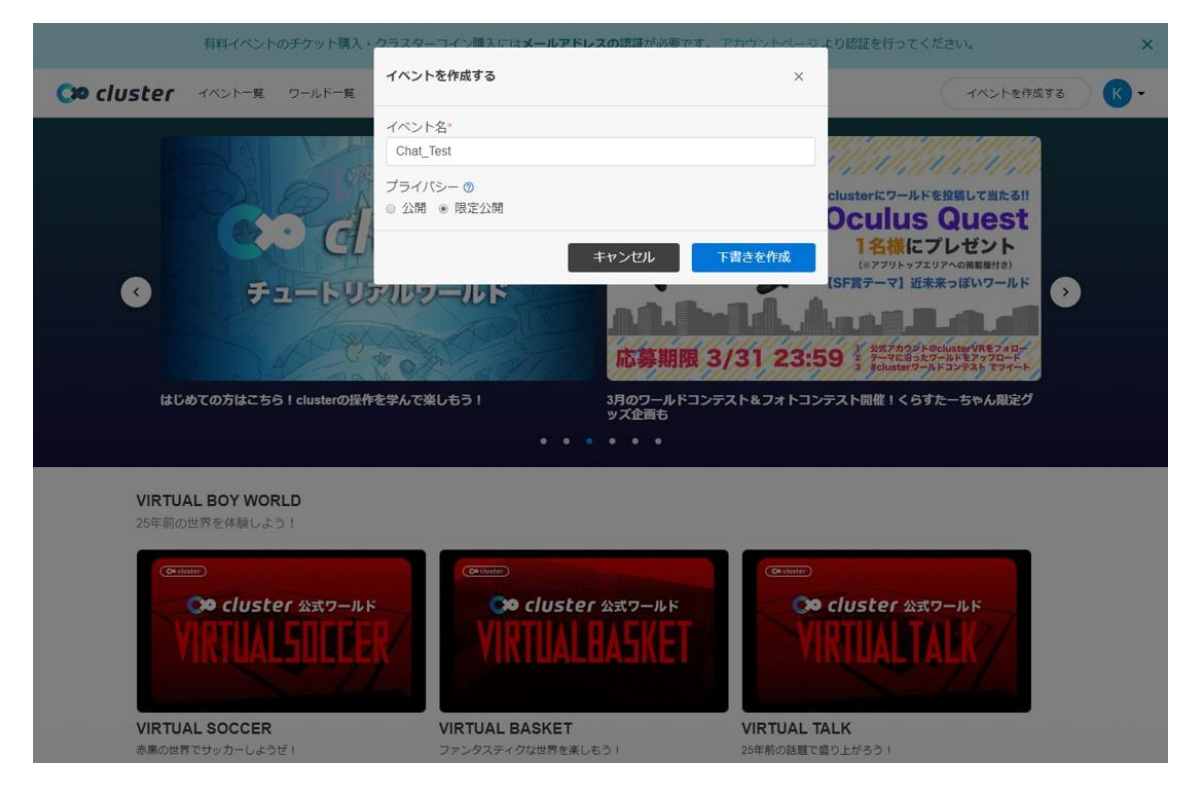

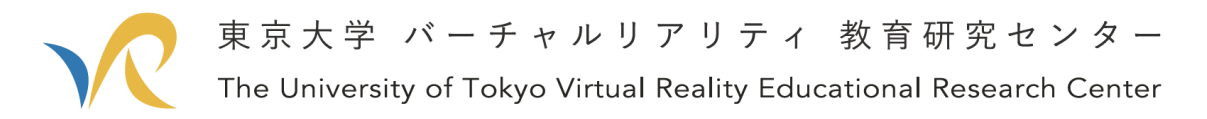

「下書きを作成」ボタンを押すと下図の画面に遷移します.

概要欄には最初は何も書いていませんが, 適当に入れておきましょう. 入れなくてもいい です.

プライバシー欄の「公開」・「限定公開」は仲間内での会議ならば限定公開が良いでしょう. 限定公開ならば, URL を知っていて, cluster アカウントがあればログインが可能です.

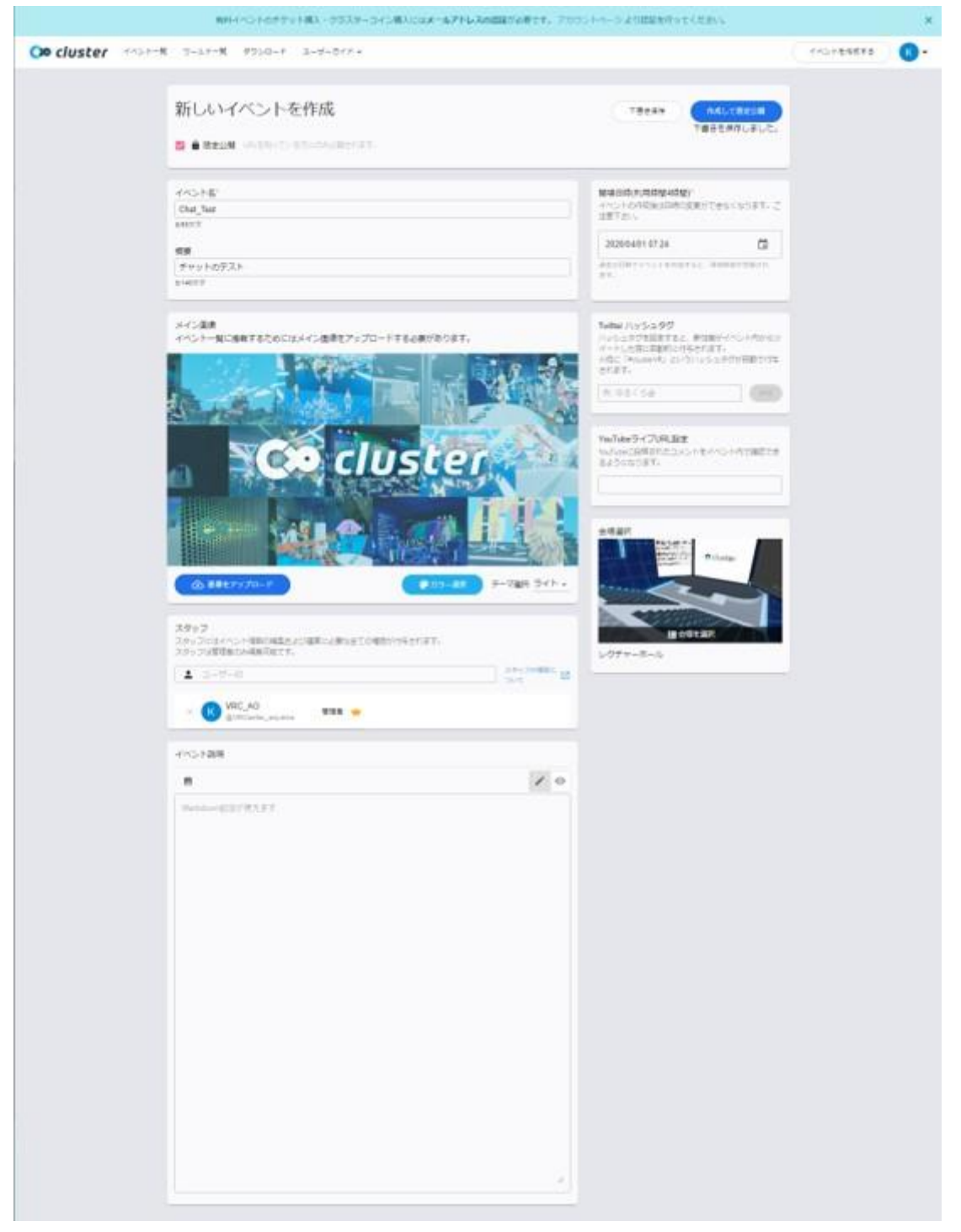

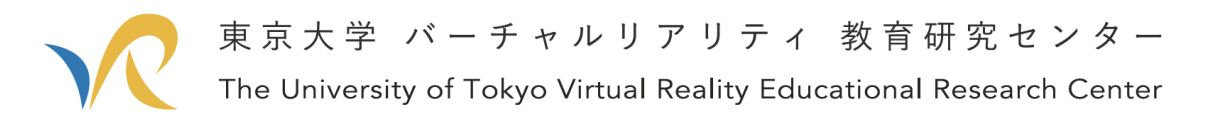

まずはイベントのトップ画像を変えましょう.「画像のアップロード」ボタンを押してく ださい.

ボタンは下図の左下赤枠部分です.

| イベント名。                                              | 開場日時(利用時間4時間)*                                               |
|-----------------------------------------------------|--------------------------------------------------------------|
| Chat_Test                                           | イベントの作成後は日時の変更ができなくなります。こ                                    |
| 9/50文字                                              | 注意下さい。                                                       |
| 概要                                                  | 2020/04/01 07:24                                             |
| チャットのテスト                                            | 過去の日時でイベントを作成すると、現在時刻が登録されま                                  |
| 8/140文字                                             |                                                              |
| リノン 酒商                                              | T. Han Day 2 - 5-8                                           |
| 入うン画家<br>イベントー覧に掲載するためにはメイン画像をアップロードする必要があります。      | Twitter ハッシュタク<br>リッシュタグを設定すると、参加会がイベント内からい                  |
|                                                     | イートした際に自動的に付与されます。                                           |
|                                                     | ※他に「#clusterVR」というハッシュタグが自動で付与                               |
|                                                     | されます。                                                        |
|                                                     | 例 ゆるくら会 追加                                                   |
| <b>Coclus</b> ter                                   | YouTubeライブURL設定<br>YouTubeに投稿されたコメントをイベント内で確認でき<br>るようになります。 |
|                                                     | 会場選択<br>● cluster                                            |
|                                                     | -                                                            |
| ▲ 画像をアップロード (愛力ラー道訳) テーマ道訳: ライト・                    |                                                              |
| ▲ 画像をアップロード ● 一 一 一 一 一 一 一 一 一 一 一 一 一 一 一 一 一 一 一 |                                                              |

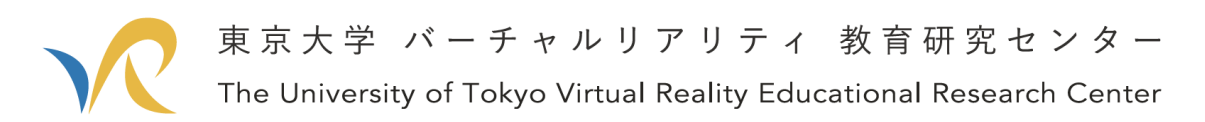

ボタンを押すと画像選択画面が開きます. 目的の画像をアップロードしてください.

| ← → * ↑ is PC > 7X/P9/ > VRC-Chatlest | ✓ O D VRC-Chatlestの便奈 19。こ                                                                                      |
|---------------------------------------|----------------------------------------------------------------------------------------------------|
| 整理 ▼ 新しいフォルダー                         | <b>≈</b> • <b>□ 0</b>                                                                                           |
| <b>^</b>                              |                                                                                                    |
|                                       |                                                                                                    |
|                                       | na                                                                                                    |
| Technica inc                          |                                                                                                    |
| solva and e shou                      |                                                                                                    |
|                                       |                                                                                                    |
|                                       |                                                                                                    |
|                                       | からツ                                                                                                    |
|                                       | The second second second second second second second second second second second second second second second se |
|                                       |                                                                                                    |
|                                       |                                                                                                    |
|                                       | 38 50                                                                                                    |
|                                       |                                                                                                    |
|                                       |                                                                                                    |
|                                       |                                                                                                    |
|                                       | 認てき                                                                                                    |
|                                       |                                                                                                    |
|                                       |                                                                                                    |
|                                       |                                                                                                    |
|                                       |                                                                                                    |
|                                       |                                                                                                    |
|                                       |                                                                                                    |
|                                       |                                                                                                    |
|                                       |                                                                                                    |
| · · · · · · · · · · · · · · · · · · · |                                                                                                    |
| ファイル-名(N):                            | ✓ カスタム ファイル (*,png:*,pjp:*,jpg ✓                                                                                |
|                                       | 無く(O) キャンセル                                                                                                    |
|                                       |                                                                                                    |

画像をアップロードすると、トップ画像が下図のように変わります.

| Chat_Test                                          | イベントのFFIM後は日時の変更かできなくなります。<br>注意下さい。                                                      |
|----------------------------------------------------|-------------------------------------------------------------------------------------------|
| 9/50文字                                             |                                                                                           |
| 概要                                                 | 2020/04/01 07:24                                                                          |
| チャットのテスト                                           | 過去の日時でイベントを作成すると、現在時刻が登録されま                                                               |
| 8/140文字                                            | φ.                                                                                        |
| メイン画像                                              | Twitter ハッシュタガ                                                                            |
| イベントー覧に掲載するためにはメイン画像をアップロードする必要があります。              | ハッシュタグを設定すると、参加者がイベント内から<br>イートした際に自動的に付与されます。<br>※他に「fecusterVR」というハッシュタグが自動で付き<br>されます。 |
|                                                    | 例 ゆるくら会 通知                                                                                |
|                                                    | YouTubeライブURL設定                                                                           |
| . of Tokyo Virtual Reality Educational Research Ce | YouTubeに投稿されたコメントをイベント内で確認で<br>るようになります。                                                  |
|                                                    |                                                                                           |
|                                                    |                                                                                           |
| もシターのVRチャット講廊                                      | 会場選択                                                                                      |
|                                                    | cluster.                                                                                  |
|                                                    |                                                                                           |
| ◇ 画像をアップロード ・ ・ ・ ・ ・ ・ ・ ・ ・ ・ ・ ・ ・ ・ ・ ・ ・ ・ ・  |                                                                                           |
| ✓ 画像をアップロード                                        |                                                                                           |

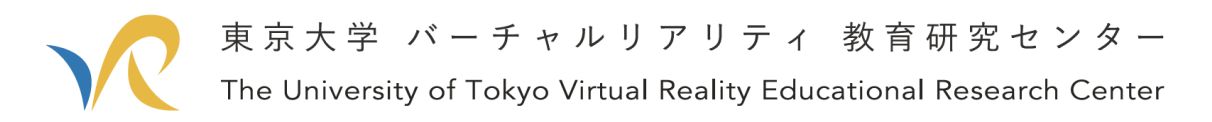

次は会場を選択します.

自作の会場やその他会場を様々選択できますが、今回はとにかく「簡単に」というコンセ プトなので、デフォルト無料のものを使いましょう.

下図右下の「会場を選択」のあたりをクリックしてください.赤枠で囲っておきます

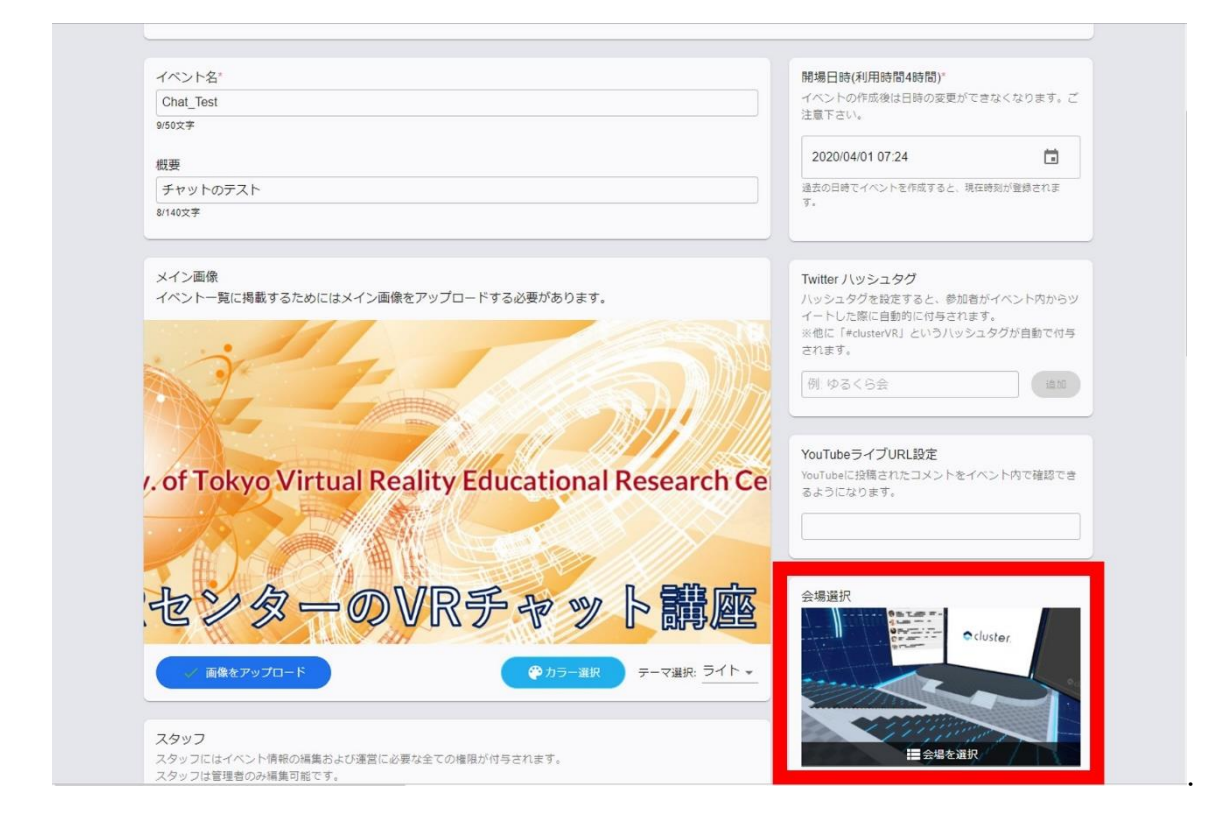

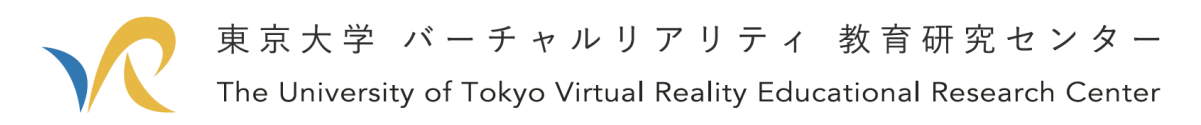

クリックすると下図のような会場選択画面に遷移します. 今回は僕の気分で南の島にしますね.

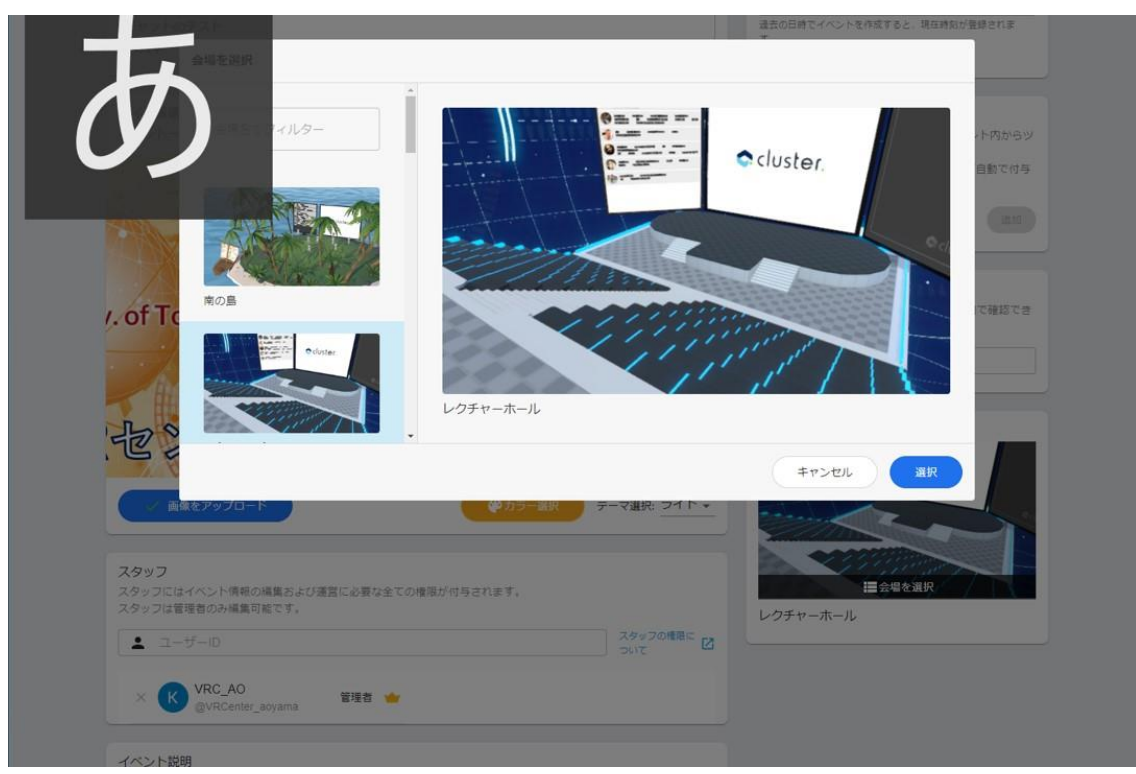

会場を選択し終わると下図のようになります.

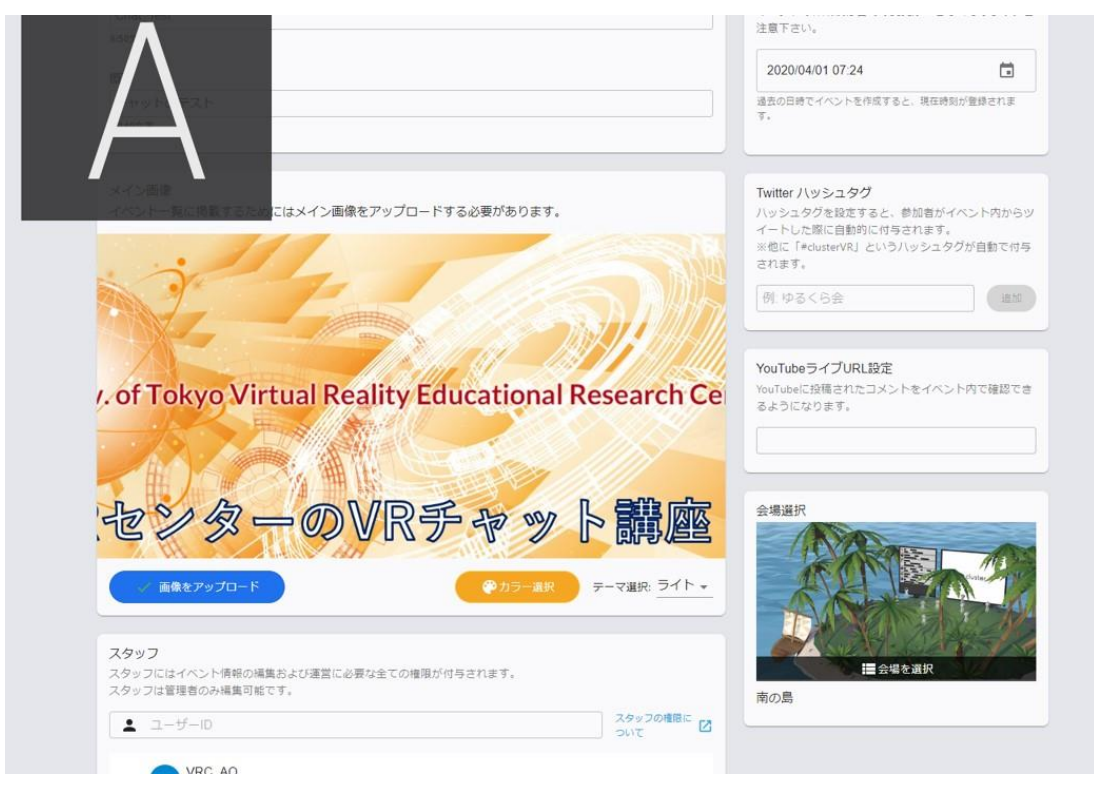

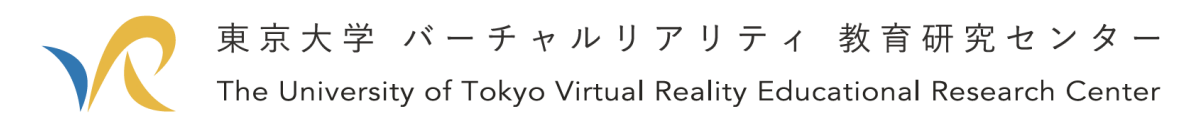

会場が選択されましたね.

後は公開の日時を決めれば終了です.公開日時は下図の赤枠部分です.公開した時間か ら4時間だけそのイベントは公開されますので,時間はしっかり管理しましょう.

| <b>USڈビ「</b> イベントー覧 ワールドー覧 ダウンロード ユーザーガイド・          | イベントを作成する                                                                                                    |
|-----------------------------------------------------|----------------------------------------------------------------------------------------------------|
| 新しいイベントを作成<br>2 🔒 限定公開 URLを知っている方にのみ公開されます。         | 下書き保存<br>作成して開定公開<br>下書きを保存しました。                                                                                            |
| イベントを*<br>Chat_Test<br>950文本                        | 開場日時(利用時間4時間)。<br>イベントの作成後は日時の変更ができなくなります。ご<br>注意下さい。                                                                       |
| 概要<br>チャットのテスト<br>8/140文字                           | 2020/04/01 07:24<br>遠去の日時でイベントを作成すると、現在時刻が聖様されま<br>す。                                                                       |
| メイン画像<br>イベントー覧に掲載するためにはメイン画像をアップロードする必要があります。      | Twitter ハッシュタグ<br>ハッシュタグを取在すると、参加者がイベント内からツ<br>イートした際に自動的に付与されます。<br>※他に「e-(custerVR」というハッシュタグが自動で付与<br>されます。<br>例 ゆるくら会 点が |
| r. of Tokyo Virtual Reality Educational Research Ce | YouTubeライブURL設定<br>YouTubeに投稿されたコメントをイベント内で確認でき<br>るようになります。                                                                |

さて,いよいよすべての設定が終わりました. 意外と簡単だったのではないでしょうか?

最後は実際に VR 空間に入り込んだ時の操作を解説します.

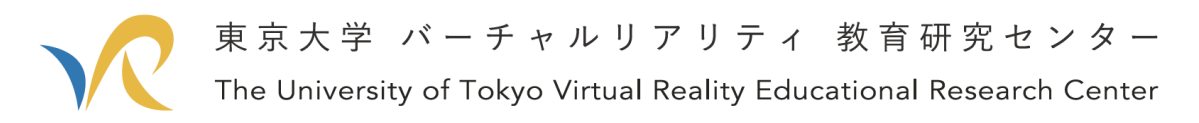

# 3. VR 空間に入ってから

さて、いよいよ VR 空間に入って会議を始めます.

会議を始めるためには,他の人をこのイベントに招待しなければなりません.下図右上の 「作成して限定公開」ボタンを押して,まずはこのイベントを公開しましょう.

| 新しいイベントを作成                                     | 下書き保存 作成して開定公開                                                                                                    |
|------------------------------------------------|----------------------------------------------------------------------------------------------------|
| ☑ ▲ 限定公開 URLを知っている方にのみ公開されます。                  |                                                                                                    |
| イペント名*<br>Chat_Test                            | 開場日時(利用時間4時間)*<br>イベントの作成後は日時の変更ができなくなります。ご                                                                                                  |
| 950文字                                          | 注意下さい。 2020/04/01 07:24                                                                                                    |
| 40受<br>チャットのテスト<br>8/140文字                     | 過去の日時でイベントを作成すると、現在時刻が登録されま<br>す。                                                                                                    |
| メイン画像<br>イベントー気に掲載するためにはメイン画像をアップロードする必要があります。 | Twitter ハッシュタグ           ハッシュタグを設定すると、参加者がイベント内からツ<br>イートした際に自動的に付与されます。           ※他に「FedusterVR」というハッシュタグが自動で付与<br>されます。           例:ゆるくら会 |
|                                                | YouTubeライブURL設定                                                                                                    |

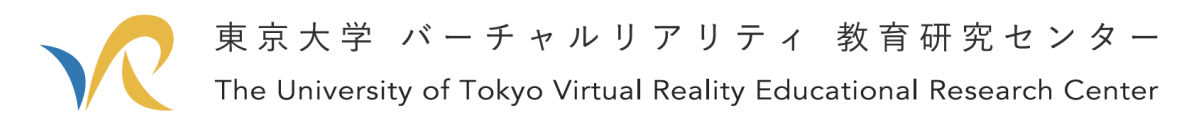

公開すると下図のようなイベント画面に遷移します. 誰かを招待する場合には,この画面の上の URL をコピーしてメールやチャットで送りま しょう.(下の画面にはあえて URL を公開していません)

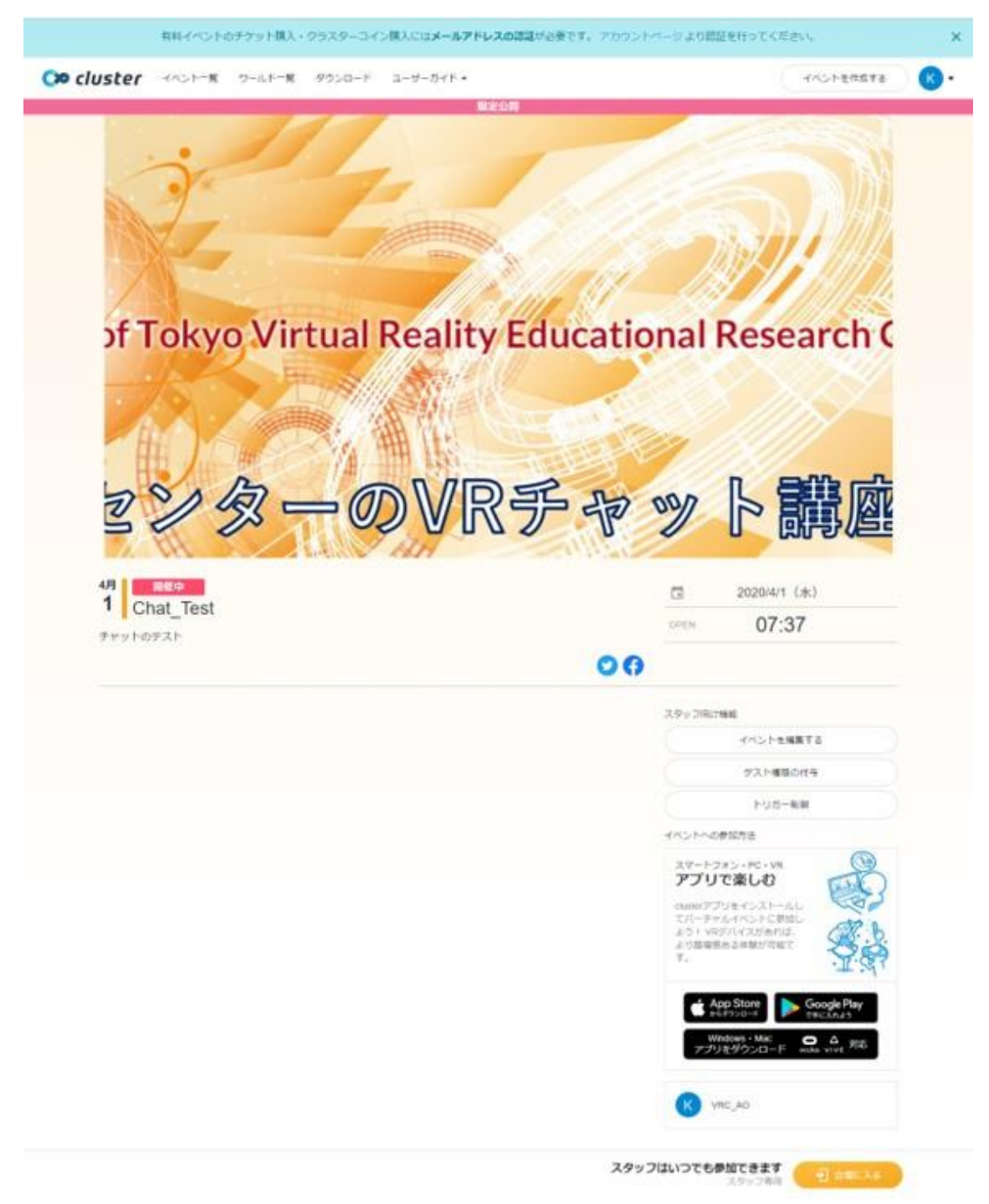

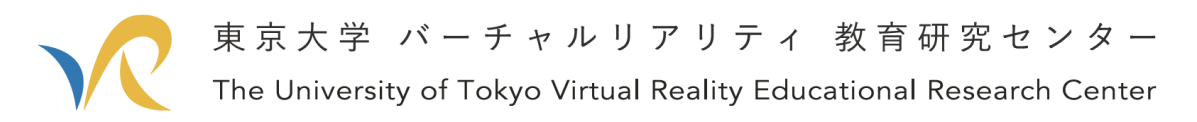

では、実際に VR 空間に入ります. このイベントを作ったあなたは「スタッフ」扱いで、 いろいろな権限を持っています. 下図右下の赤枠内「会場に入る」 ボタンを押してください.

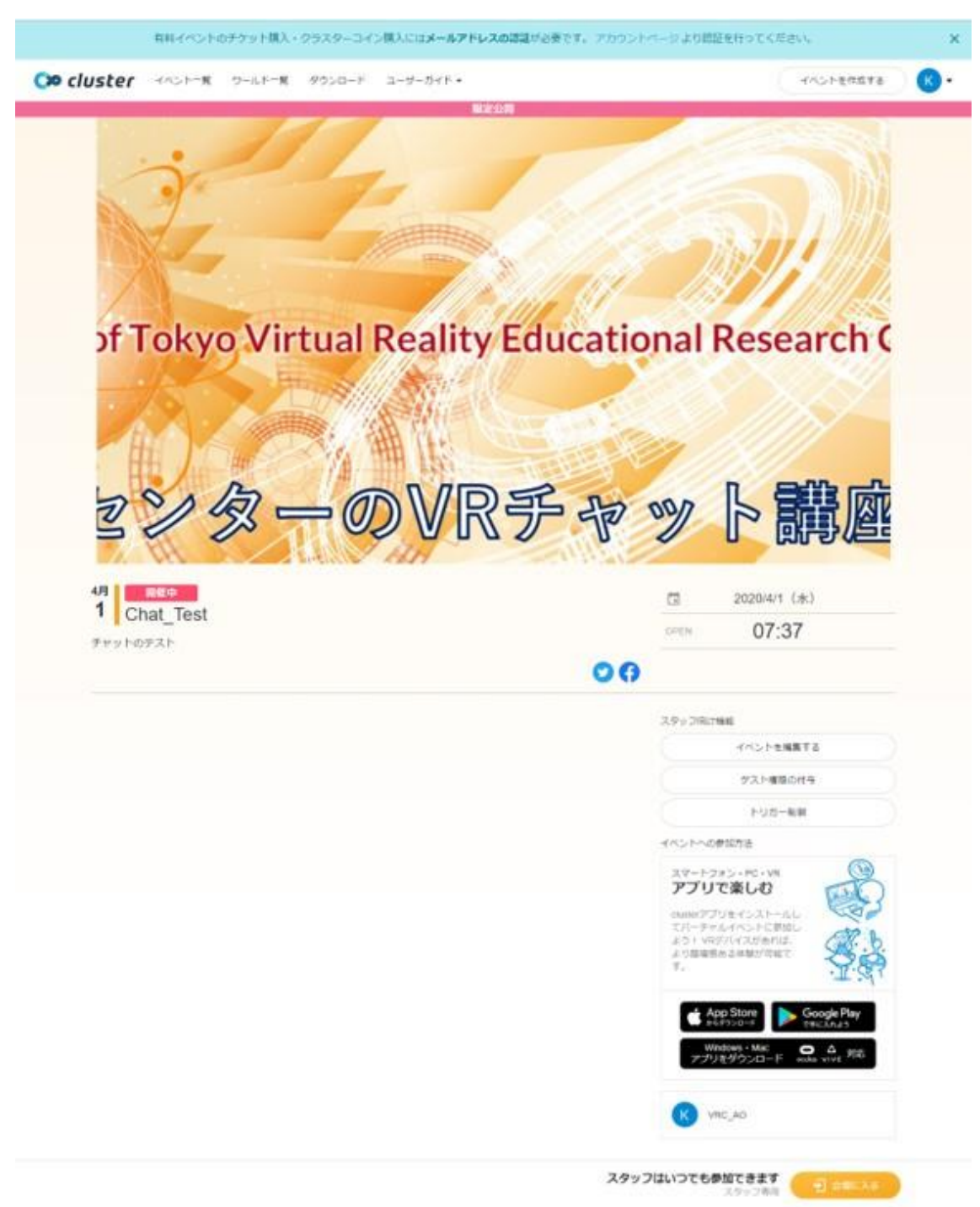

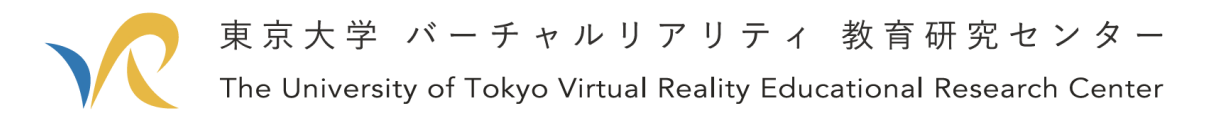

会場に入るを押すと、cluster のインストーラダウンロードが始まります. culuster を使う ためのアプリをパソコンに入れるためのソフトウェアですね.

ダウンロードされたら実行をしてください.

※既に culuster のソフトウェアを持っている方には, cluster.exe を開きますか?というメ ッセージが出ます. この時は「cluster.exe を開く」ボタンを押してください.

|          | 有料イベントのチケット購入                              | · クラスターコイン購入にはメール                                               | アドレスの認証が必要です。アカ                                        | ゥントページ より思証を行ってください。                                                                    | ×      |
|----------|--------------------------------------------|-----------------------------------------------------------------|--------------------------------------------------------|-----------------------------------------------------------------------------------------|--------|
| 🕫 cluste | ✔ イベントー覧 ワールドー覧                            | インストーラのダウンロードを<br>トールしてアプリケーションを                                | C開始しました。ダウンロード完了彳<br>記動してください。                         | き、インス イベントを作成                                                                           | 53 K + |
|          | アプリ・<br>タイアロ・<br>アプリケ・                     | ケーションを起動している<br>が表示されたら [clusterを起動す<br>-ションがインストール済みにも開<br>ows | <b>長す。</b><br>引をクリックしてください。<br>わらず起動しない場合、こちらの7<br>Mac | oK<br>Kタンから起動できます。<br>Clusterを記録                                                        |        |
|          | cluster for Window<br>Windows<br>oculus VI | 8 全ダウンロード<br>10以上<br>◇ E 対応                                     | duster for Mac をダウンロード<br>macOS 10 13 UCE              | Coogle Play<br>Coogle Play<br>Color & Coogle Play<br>Color & Color<br>Andread & O. K.Le |        |
|          | • 推測構成。<br>• VRデバイン                        | ついては<br>名を使用してのご利用はさらにSteamVF                                   | のインストールが必要です。                                          |                                                                                         |        |
|          | サービス                                       | 遊ぶ・参加する                                                         | 242                                                    | サポート・ドキュメント                                                                             |        |

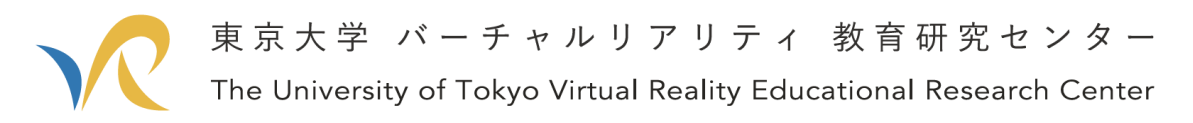

インストーラーがダウンロードされると,下図のように,左下にソフトウェアがダウンロードされます.(Google Chrome の場合は下図の通りですが,他のブラウザだと違ってきます.とにかくダウンロードされたソフトウェアを実行してください)

ダウンロードされたらファイルをクリックして実行してください.

|                                   | 有料イベントのチケット             | 購入・クラスターコイン購入には <del>メ</del>                                         | ールアドレスの認証が必要です。                                    | アカウントページより認証を行ってください。         | ×              |
|-----------------------------------|-------------------------|----------------------------------------------------------------------|----------------------------------------------------|-------------------------------|----------------|
| 🗯 cluster                         | イベント一覧 ワールド             | 一覧 ダウンロード ユーザーガイ                                                     | 1F <b>.</b>                                        | イベントを作成する                     | ) <b>(K) -</b> |
|                                   | <b>२७</b><br>इन:<br>१७७ | プ <b>リケーションを起動して</b> (<br>アログが表示されたら [clusterを起動<br>リケーションがインストール済みに | <b>います。</b><br>カする]をクリックしてください。<br>も開わらず起動しない場合、こち | らのボタンから起動できます。<br>Cluster を起動 |                |
|                                   | cluster for Wi          | Windows<br>Indows をダウンロード                                            | ば<br>Mac<br>cluster for Mac をダウンロード                |                               |                |
|                                   | O                       | dows 10 以上<br>人文IVE 対応                                               | macOS 10.13 以上                                     | Coogle Play<br>THEALLS        |                |
|                                   | • 推選項<br>• VRデ,         | ■境については<br>バイスを使用してのご利用はさらにStea                                      | mVRのインストールが必要です。                                   |                               |                |
|                                   | サービス                    | 遊ぶ・参加する                                                              | つくる                                                | サポート・ドキュメント                   |                |
| ittps://update.cluster.mu/cluster | winex                   |                                                                      |                                                    |                               |                |

ソフトウェアのインストールが始まります.好きな言語を選んで「OK」ボタンを押して ください.

|    | インストール中に利用する言語 | 語を選んでください。 |
|----|----------------|------------|
| 17 |                | 5          |
|    | 日本語            | ~          |
|    |                |            |
|    | OK             | キャンセル      |

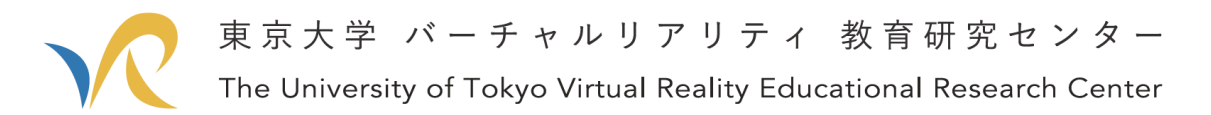

次にプログラムの場所です.特に理由がなければデフォルトで良いのではないかと思い ますが、ご自身の環境によって変えてください.

指定したら「次へ」ボタンをクリックしてください.

| i骨 cluster バージョン 2019.2.8.23366 セットアップ | 1000          | - 🗆     | ×     |
|----------------------------------------|---------------|---------|-------|
| インストール先の指定                             |               |         |       |
| duster のインストール元を指定してくたさい。              |               | 0       |       |
| duster をインストールするフォルダを指定して、             | 、「〉欠へ」をクリックして | ください。   |       |
| 待けるにはじかへ」をクリックしてください。別のフォルダー           | を選択するには「参照    | いたりいうして | 動し    |
| ください。                                  |               |         | sterを |
| C:¥Program Files (x86)¥duster          |               | 参照(R)   | 1     |
|                                        |               |         | ル済    |
|                                        |               |         |       |
| このプログラムは最低 337.7 MB のディスク空き領域を         | 必要とします。       |         |       |
|                                        | 次へ(N) >       | キャンセ    | 2.14  |

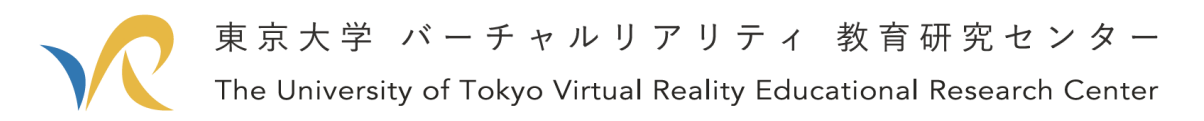

「次へ」ボタンを押すと、デスクトップにアイコンを作るかどうか聞かれます. どちらで も良いので、お好みでチェックをして、「次へ」ボタンを押してください.

| 0 | Point Cluster バージョン 2019.2.8.23366 セットアップ - □    | ×<br>ユーザーガイド・ |
|---|--------------------------------------------------|---------------|
|   | 追加タスクの選択<br>実行する追加タスクを選択してください。                  |               |
|   | ーーーーーーーーーーーーーーーーーーーーーーーーーーーーーーーーーーーー             |               |
|   | アイコンを追加する:                                       | 動していま         |
|   | ☐ Ţ X J F 9 J I L 2 2 F 1 J J 2 T F 10 X 9 @ (D) | sterを起動する     |
|   |                                                  | ・ル済みにも関       |
|   | < 戻る(B) 次へ(N) > キャンセル                            |               |

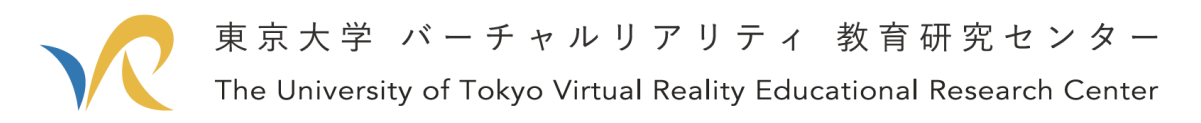

次に、インストールしていいかを聞かれます. 良ければ「次へ」ボタンを押してください.

| Cluster バージョン 2019.2.8.23366 セットアップ     インストール準備完了 | ×                    |
|----------------------------------------------------|----------------------|
| ご使用のコンピュータへ duster をインストールす                        | る準備ができました。           |
| インストールを続行するには「インストール」を、言<br>クしてください。               | 定の確認や変更を行うには「戻る」をクリッ |
| インストール先:                                           | 動し                   |
| C.+Program nes (xoo)+cluster                       | ster                 |
|                                                    |                      |
|                                                    | ・ルネ                  |
|                                                    |                      |
| <                                                  | >                    |
| < 2                                                | る(用) インストール(用) キャンセル |

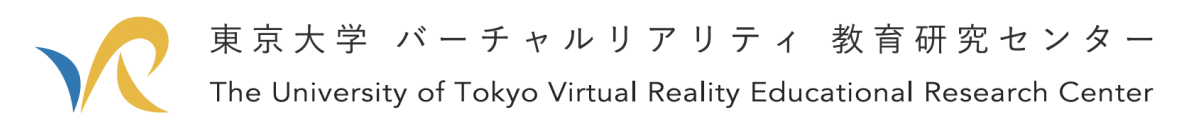

インストールが完了したら、「完了」ボタンを押して cluster をスタートしましょう.

| 有料<br>の<br>個 cluster パージョン 2019.2.8.2: | イベントのチケット購<br>3366 セットアッフ                                                                                      | 入・クラスターコ-<br>- D                                                     | イン購入には <b>メール</b> フ                        |
|----------------------------------------|----------------------------------------------------------------------------------------------------|----------------------------------------------------------------------|--------------------------------------------|
|                                        | duster セットアップウイ<br>ご使用のコンピューター(こ duster オ<br>ーションを実行するにはインストール<br>ください。<br>セットアップを終了するには「完了」<br>☑ duster を実行する | <b>ザードの完了</b><br>パセットアップされました。 アプ<br>はされたショートカットを選択し<br>をクリックしてください。 | ユーサーカイト▼<br>動していま<br>sterを起動する<br>・ル済みにも関オ |
|                                        | 7                                                                                                    | 記了(F)                                                                |                                            |
|                                        |                                                                                                    |                                                                      |                                            |

cluster をスタートさせると、下記の画面になりますが、しばらく待っていれば、アバタ ー選択画面になります. ちょっと時間がかかりますが待ってみてください.

| C= cluster |                             | - 0 ×                      |
|------------|-----------------------------|----------------------------|
|            |                             | 100-3.34.3011231139(3000); |
|            |                             |                            |
|            |                             |                            |
|            |                             |                            |
|            | 🗯 cluster                   |                            |
|            | clusterへようこそ!               |                            |
|            | 参加したいイベントページから入量ボタンを押してください |                            |
|            | (ブラウザでclusterを開く ピー)        |                            |
|            |                             |                            |
|            |                             |                            |
|            |                             |                            |
|            |                             |                            |
|            |                             |                            |

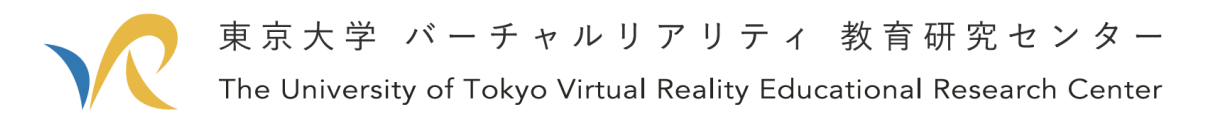

待っていたらアバター選択画面が出てきました.

アバターは自作や無料配布の物,有料の物などをアップロードしたら好きなアバターが ここで選択できるようになります.

今回は簡単にやるためにとりあえずデフォルトアバターで、「OK」ボタンを押してください.

今回は簡単にやるために VR ヘッドセットを使わない想定ですので、デスクトップモード で入室にチェックが入っています.

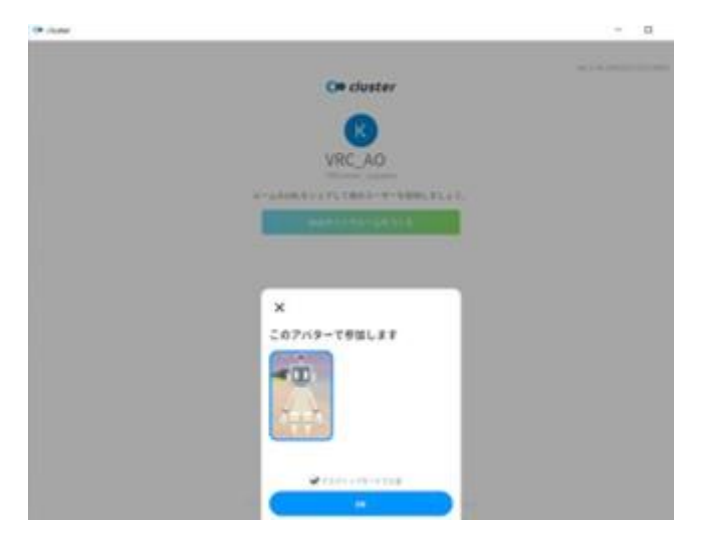

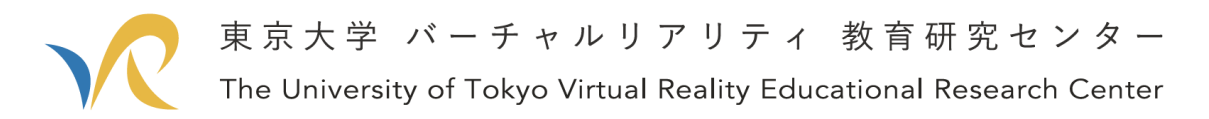

ついに VR 空間に入ることができました.

移動はマウスとキーボードの矢印ボタンで簡単にできますので、操作をしてみてください.

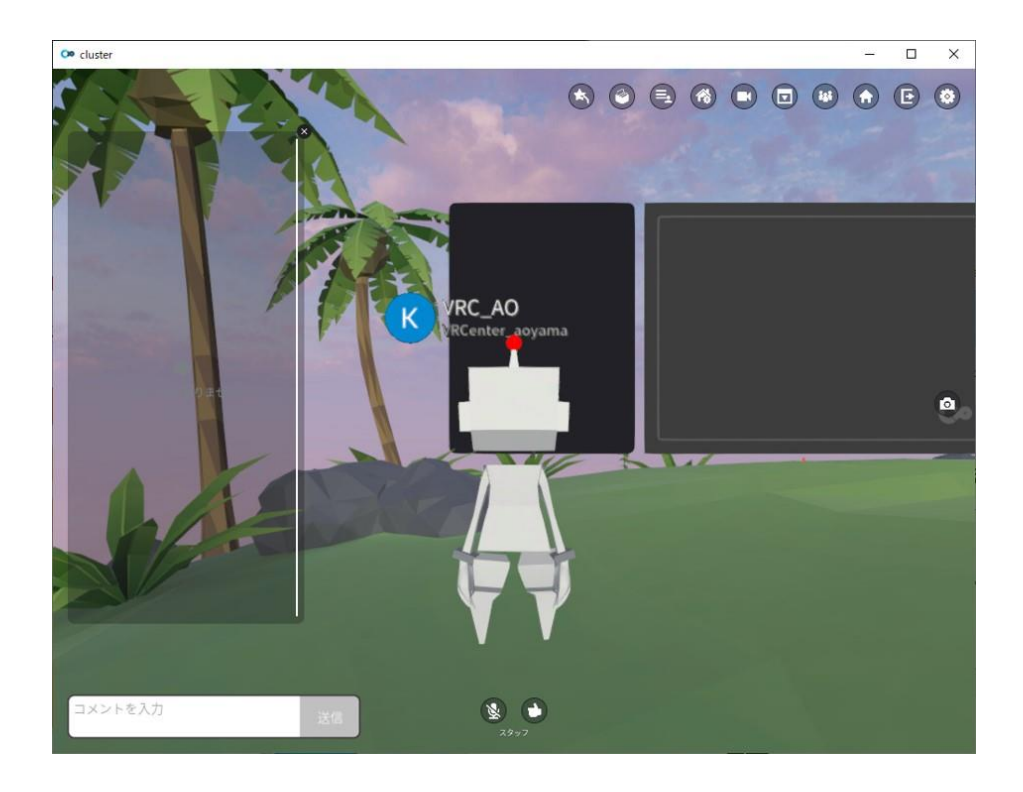

VR 空間で一通り歩いたら、コメントをしてみましょう. 左下の「コメントを入力」から コメントできます.

コメントは一定時間吹き出しとして現れ、ログは左の網掛け部分に残ります.

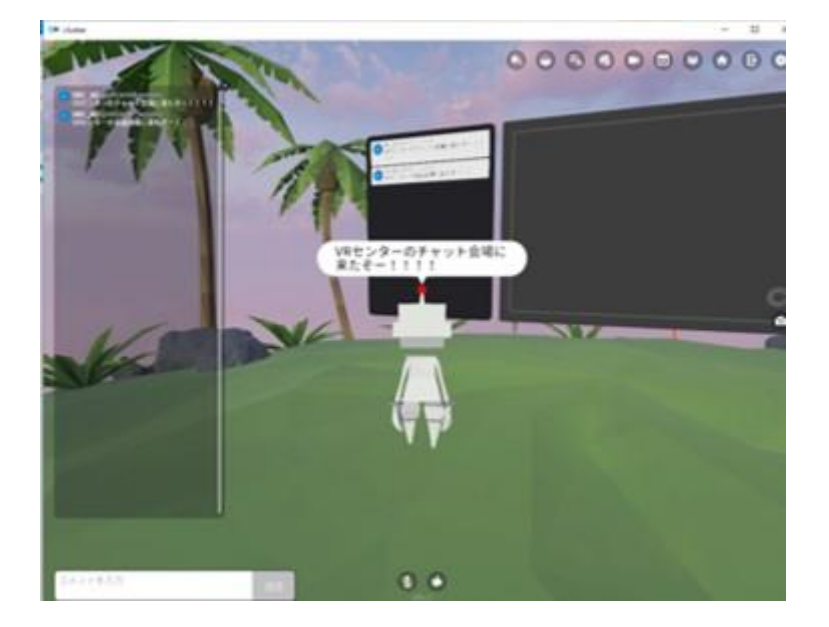

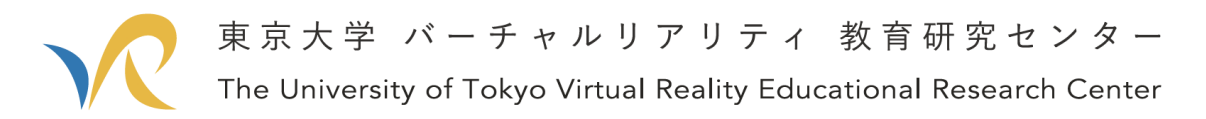

さて,目の前に大きなスクリーンが見えると思います.当然このスクリーンは使えます. このスクリーンの使い方をご説明しますね.

メニューの左から2番目、下図の赤枠のボタンを押してください.

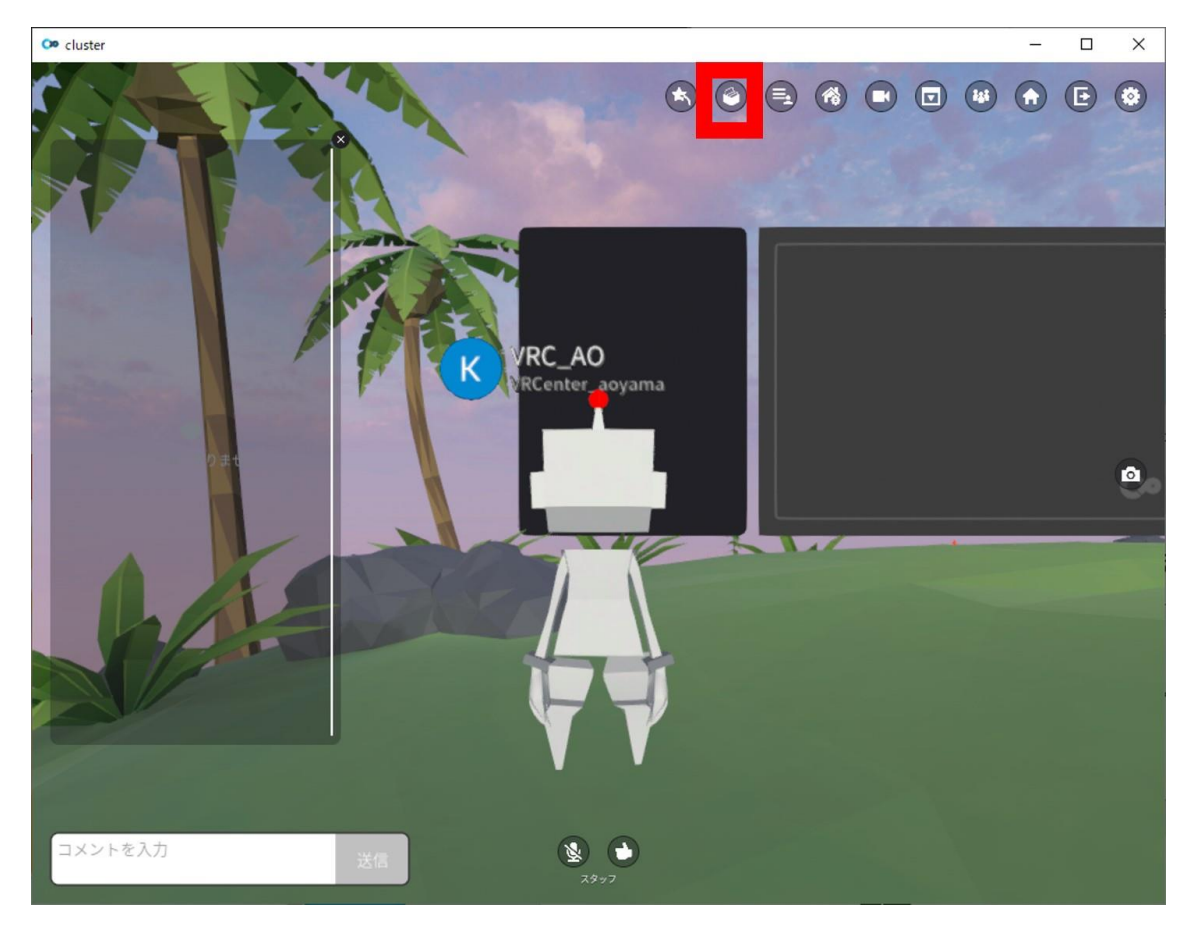

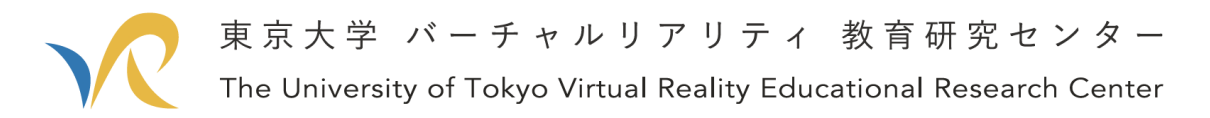

押してみると下図のような画面が出ます

ここにある画像を選択すればスクリーンに画像が出ます.

ここにファイルがないときには、「左上のファイルを追加」ボタンで写真をアップロード してから選択してください.

| Co cluster |   |        |                      |   |      |    |          |  |    | - |   | × |
|------------|---|--------|----------------------|---|------|----|----------|--|----|---|---|---|
| 1          |   |        |                      |   |      | (* | <b>B</b> |  | 13 | • | • | • |
|            |   | 🖁 ファイル | レを追加                 |   |      |    |          |  |    | × |   | K |
| A STATE    | b | Image  |                      | K |      |    |          |  |    |   |   |   |
| 2.2        | Ē | PDF    | ting- 1007445 + 1412 |   |      |    |          |  |    |   |   |   |
| E.         |   | Photo  | TopImage.jpg         |   |      |    |          |  |    |   |   |   |
|            |   | Video  |                      |   |      |    |          |  |    |   |   |   |
|            | 1 | BGM    |                      |   |      |    |          |  |    |   |   |   |
|            |   |        |                      |   |      |    |          |  |    |   |   | ٥ |
|            |   |        |                      |   |      |    |          |  |    |   |   |   |
| 10         |   |        |                      |   |      |    |          |  |    |   |   |   |
|            |   |        |                      |   |      |    |          |  |    |   |   |   |
|            |   |        |                      |   |      |    |          |  |    |   |   |   |
|            |   |        |                      |   |      |    |          |  |    |   |   |   |
|            |   |        |                      |   |      |    |          |  |    |   |   |   |
|            |   |        |                      |   |      |    |          |  |    |   |   |   |
| =×L        |   | _      |                      |   | 3597 |    |          |  |    |   |   |   |

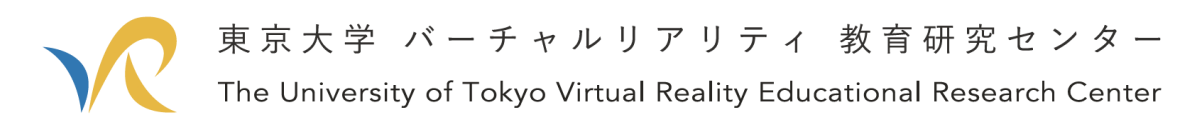

とりあえずこのイベントのトップ画像を選択してみると、下図のようにスクリーンに画 像が表示されます.

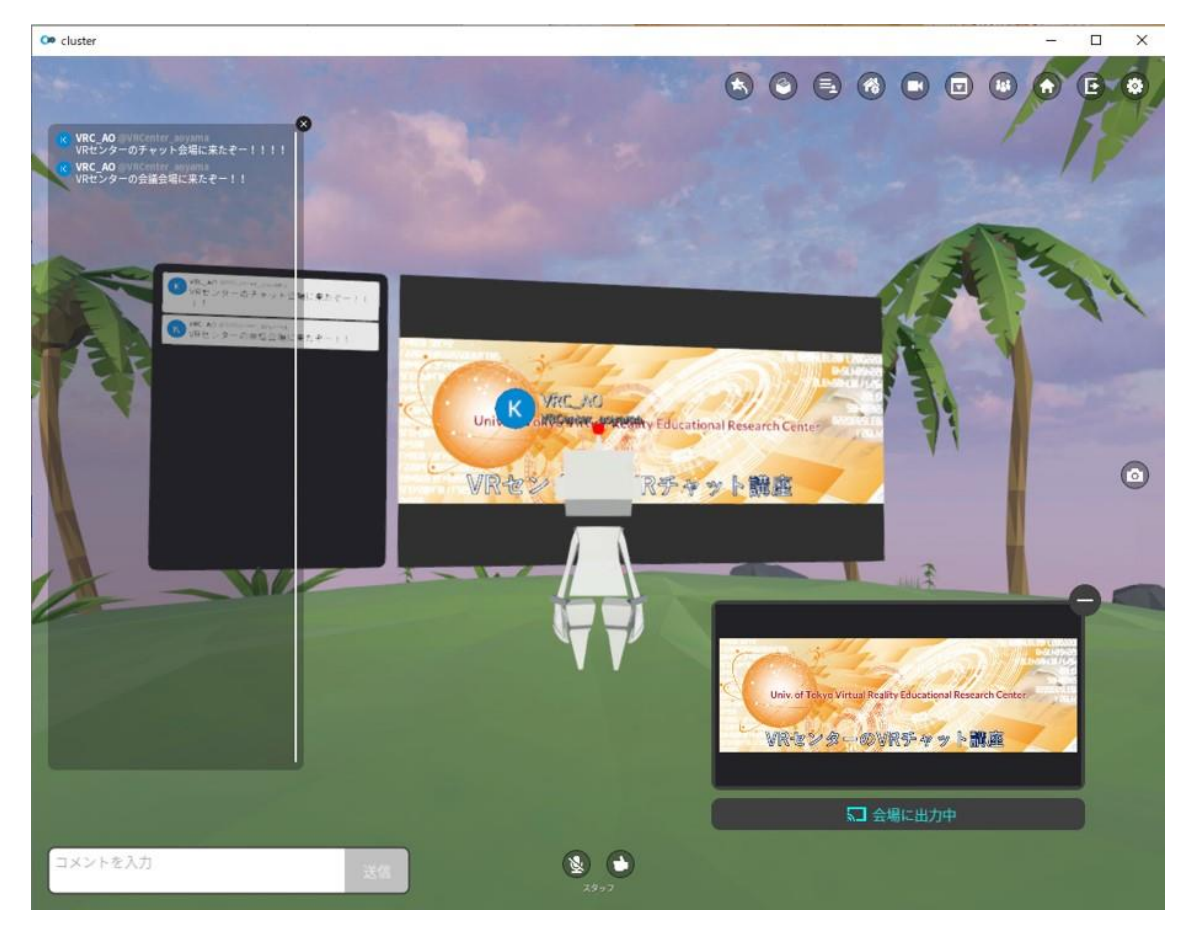

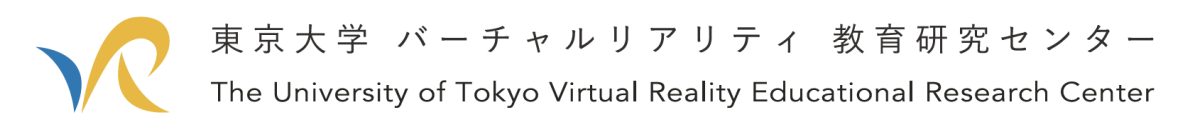

もちろん, PDF をアップロードすれば、スライドショーみたいな事もできます.

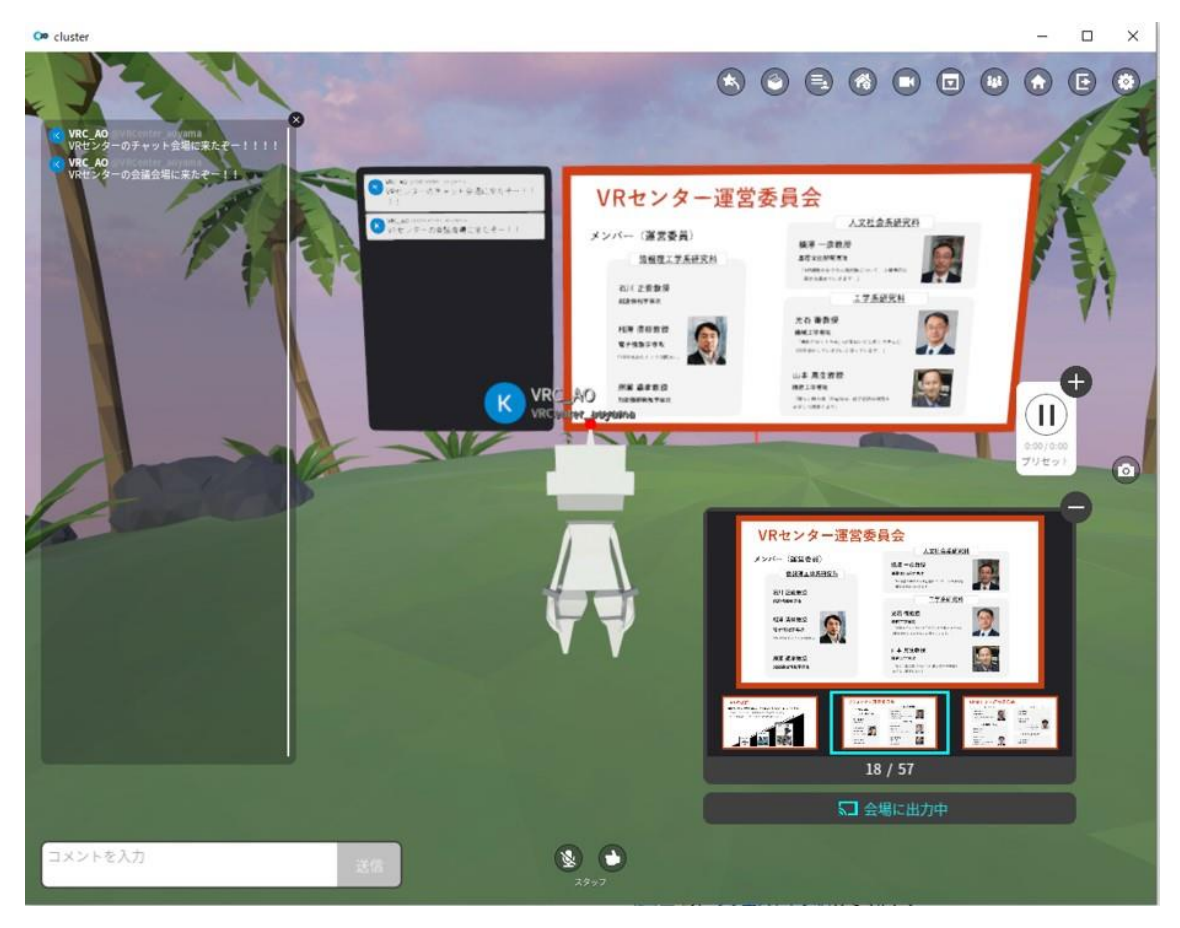

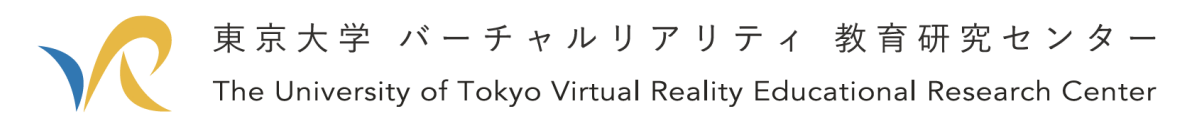

さて,そろそろ一人では寂しくなってきます. しばらく待っていると,先ほど URL を送った友人がログインしてきました. この友人は本センターの伊藤さんです.

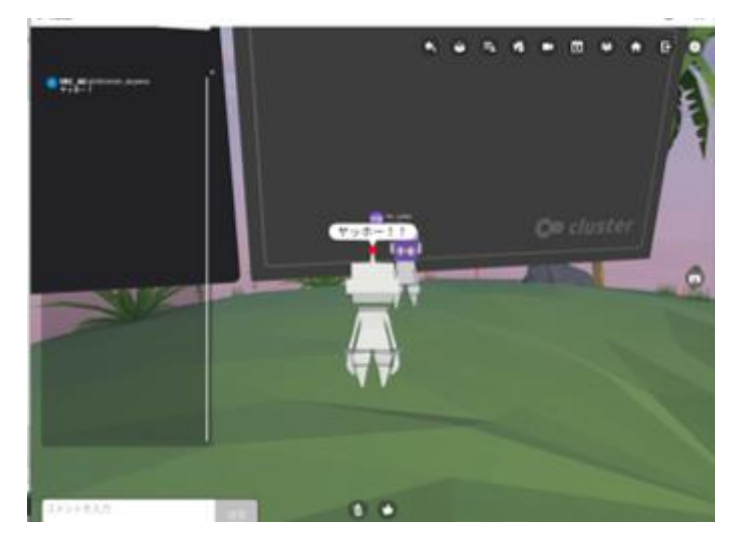

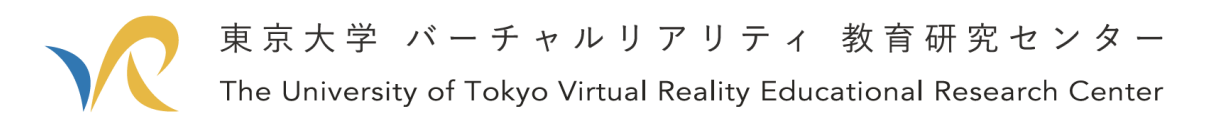

この友人とはメッセージや反応のやり取りと、あなたが一方的に話しかける事はできま す.しかし、相手の声はこのままだと聞こえません.

なので、ログインしてきた友人に発言する許可を与える必要があります. 下図のように左から3つ目のメニューボタンを押してください.

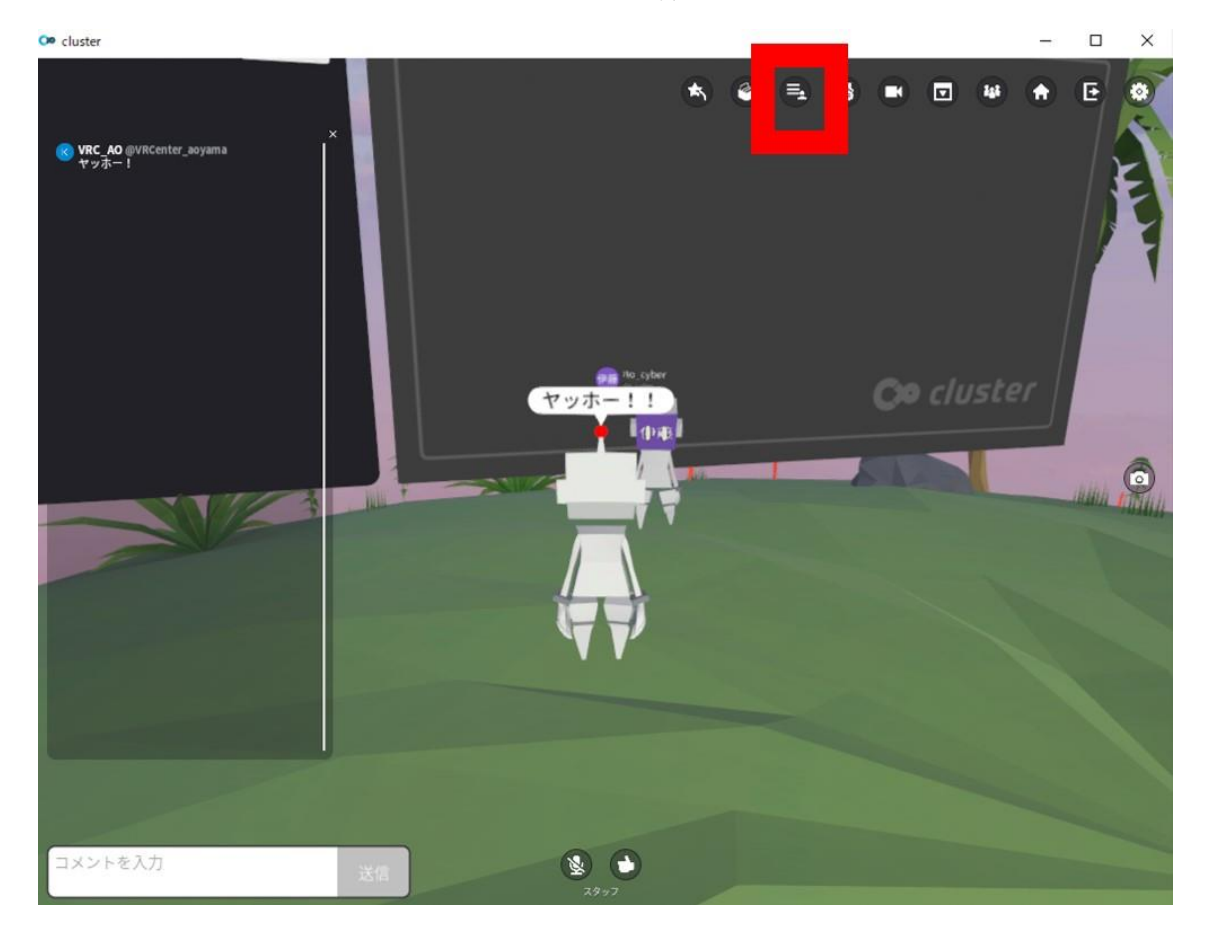

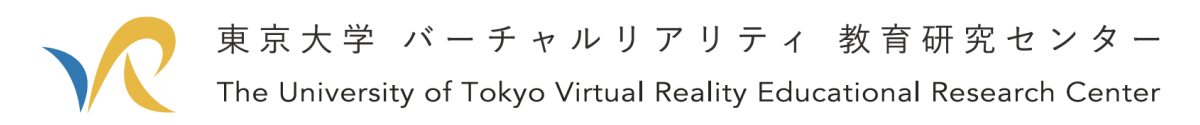

ボタンを押すと、下図のような画面が現れます。

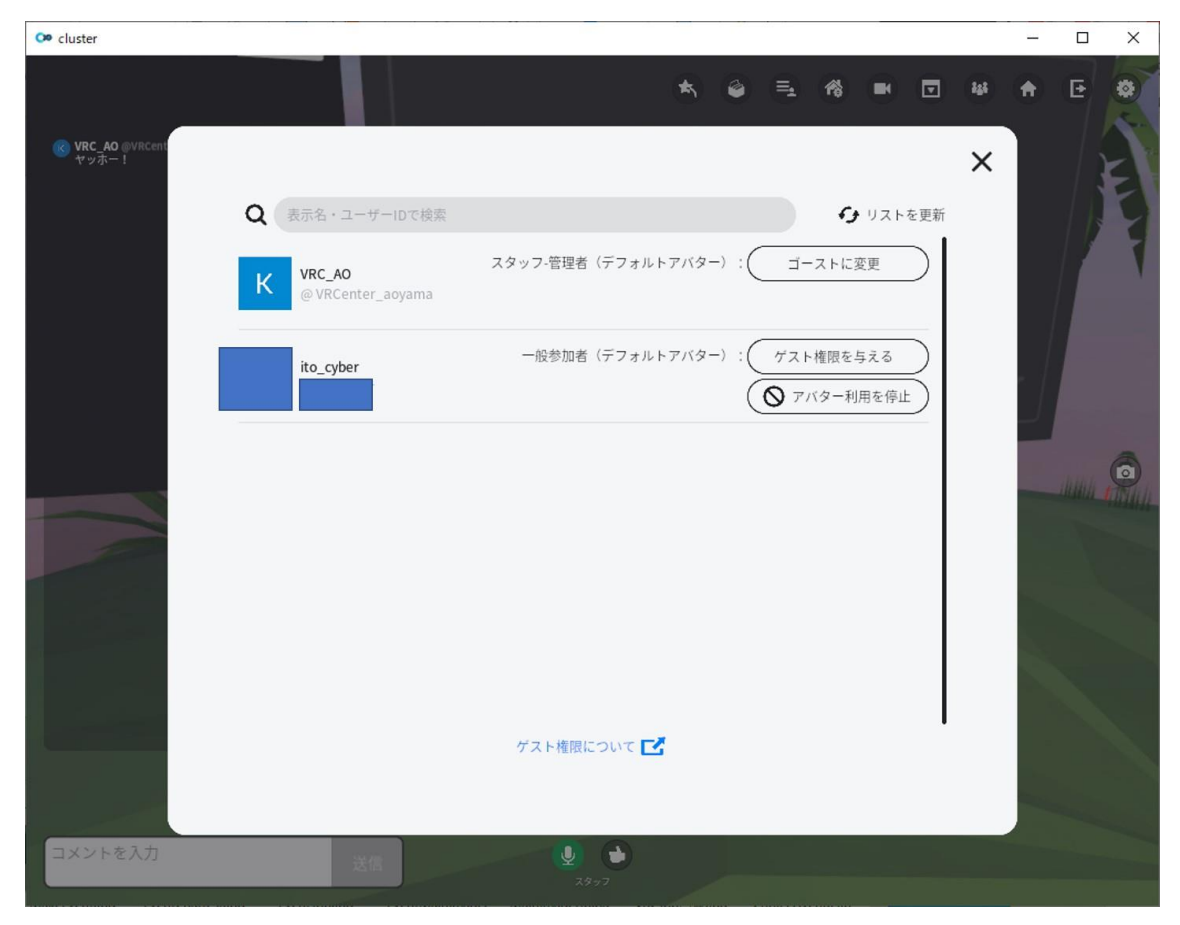

ここで「ゲスト権限を与える」ボタンを押してください.

すると、ゲスト権限が付与され、友人の画面にマイクアイコンが表示されるようになりま す. そうすれば、あとは通常のビデオ通話のように話すことも可能です.

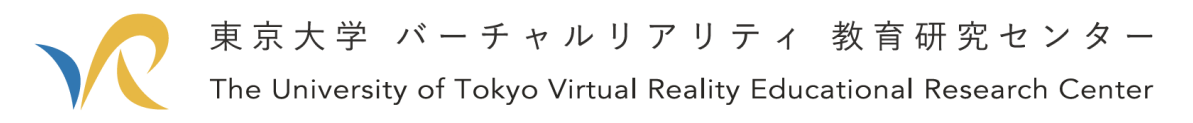

さて,ここまでいかがでしたでしょうか? 思ったよりも敷居は高くないのがこの VR 会議です. 探せば綺麗なステージもありますし,アバターだって好きに変えられる. そんな VR を通した会議で少しでも生産性の高い会議ができればと思います.

是非 VR をご活用ください.

東京大学バーチャルリアリティ教育研究センター

【免責事項】

- ・損害等の責任について
   本書に記載されたアプリケーションの使用によって発生した損害に対し、東京大学および東京大学バーチャルリアリティ教育研究センターは一切の責任を負いかねますので、
   ご了承ください。
- ・無断転載の禁止について 本資料中の文章や画像等の著作物の情報を無断転載することを禁止します.転載する際 には、当センターまでお問い合わせください.